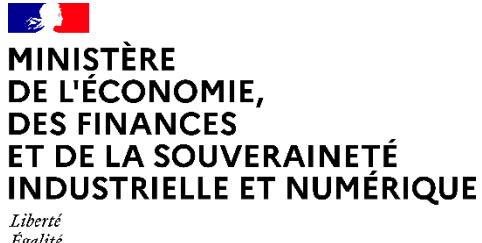

Liberté Égalité Fraternité

# Guide d'utilisation

# Sommaire :

| 1. CC | OMMENT NAVIGUER SUR LE SITE DE PISTE ?                | 3  |
|-------|-------------------------------------------------------|----|
| 1.1   | Accueil                                               | 3  |
| 1.2   | Créer un compte                                       | 4  |
| 1.3   | Se connecter                                          | 4  |
| 1.4   | CENTRE D'AIDE                                         | 5  |
| 1.4.1 | Guide d'utilisation                                   | 5  |
| 1.4.2 | FAQ                                                   | 6  |
| 1.4.3 | Support Utilisateur                                   | 6  |
| 1.5   | LISTE DES API                                         | 7  |
| 1.6   | Pied de page                                          | 9  |
| 2. IN | SCRIPTION                                             | 9  |
| 2.1   | Comment créer mon compte ?                            | 9  |
| 3. CC | ONNEXION                                              | 10 |
| 3.1   | Authentification                                      | 10 |
| 3.2   | Fiche Profil                                          | 11 |
| 3.2.1 | Modification du mot de passe                          | 12 |
| 3.2.2 | Réinitialisation du mot de passe                      | 13 |
| 4. DE | ESINSCRIPTION                                         | 15 |
| 5. CC | ONSENTEMENT DES CGU DES API                           | 16 |
| 6. AP | PLICATIONS SANDBOX                                    | 16 |
| 6.1   | Création automatique de vos applications SANDBOX      | 16 |
| 6.2   | Raccordement API à votre application SANDBOX          | 17 |
| 6.3   | Modifications de l'application SANDBOX auto-crée      | 21 |
| 6.4   | Conditions d'utilisation de votre application SANDBOX | 21 |
| 7. AP | PLICATION DE PRODUCTION                               | 21 |
| 7.1   | Création d'une application                            | 21 |

| 7.0            | Nadification dura Application                                                        | 00                 |
|----------------|--------------------------------------------------------------------------------------|--------------------|
| 7.2            |                                                                                      | 23                 |
| 7.3            |                                                                                      | 24                 |
| 7.4            | Génération d'une API Key                                                             | 24                 |
| 7.5            | Génération d'un ID Oauth                                                             | 25                 |
| 7.5.1          | Choix du type d'application Oauth                                                    | 25                 |
| 7.5.2          | URL de rappel                                                                        | 25                 |
| 7.5.3          | Certificat X.509                                                                     | 26                 |
| 7.6            | Régénérer un Client secret                                                           | 26                 |
| 7.7            | Conditions d'utilisation de votre application                                        | 26                 |
| 8. TE          | STER UNE API EN MODE D'AUTHENTIFICATION OAUTH                                        | POUR               |
| SAND           | BOX                                                                                  | 27                 |
| 9. OE          | STENTION D'UN JETON OAUTH POUR LA PRODUCTION.                                        | 29                 |
| 10. DE         | MANDE DE SOUSCRIPTION A UNE API                                                      | 32                 |
| 10.1           | Accéder au formulaire de demande d'accès à une API depuis le catalogue des           | API32              |
| 10.1.1         | En mode déconnecté :                                                                 | 32                 |
| 10.1.2         | 2 En mode connecté :                                                                 | 33                 |
| 10.2           | Accéder au formulaire de demande d'accès à une API depuis la fiche d'une AP          | ۲I 35              |
| 10.3<br>applic | Accéder au formulaire de demande d'accès à une API depuis l'écran de modifi<br>ation | cation d'une<br>36 |
| 11 ΔΓ          | MINISTRATION                                                                         | 37                 |
| 11.1           |                                                                                      | 27                 |
| 11.1           |                                                                                      | 37                 |
| 11.2           |                                                                                      | 40                 |
| 11.3           | Approbation des acces API                                                            | 41                 |
| 11.4           | Revocation des droits d'acces AP1                                                    | 43                 |
| 11.5           | lop Consommateur                                                                     | 44                 |
| 11.6           | Santé des API                                                                        | 44                 |
| 11.7           | Autres fonctionnalités                                                               | 45                 |
| 12. AN         | INEXES                                                                               | 46                 |
| 12.1           | Liste des Codes retournés                                                            | 46                 |
| 12.2           | Liste des points d'accès PISTE par type de consommateur                              | 46                 |

# 1. COMMENT NAVIGUER SUR LE SITE DE PISTE ?

Plan du site

1.1 Accueil

L'accueil vous présente le panel de fonctionnalités possibles sur le portail PISTE :

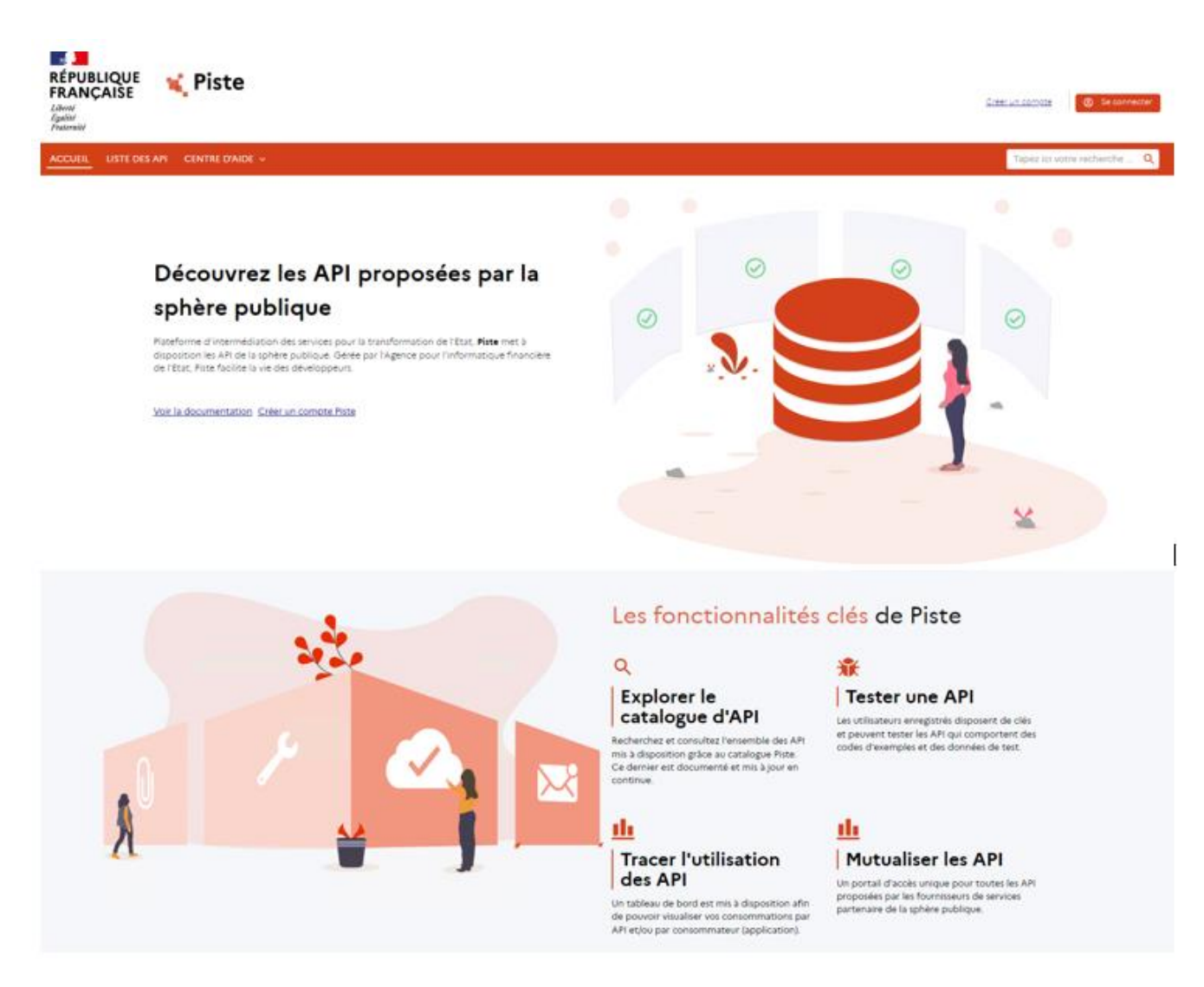

A la première connexion sur le site piste.gouv.fr, il vous sera nécessaire d'accepter les cookies. Seul un cookie de gestion de session est nécessaire au bon fonctionnement du site. Pour prendre connaissance la politique de gestion des cookies, vous pouvez cliquer sur le lien « Pour en savoir plus » ou dans la rubrique Gestion des cookies en bas de page. Il est nécessaire de cliquer sur le bouton « J'ai compris » pour accepter le cookie et le bandeau disparait.

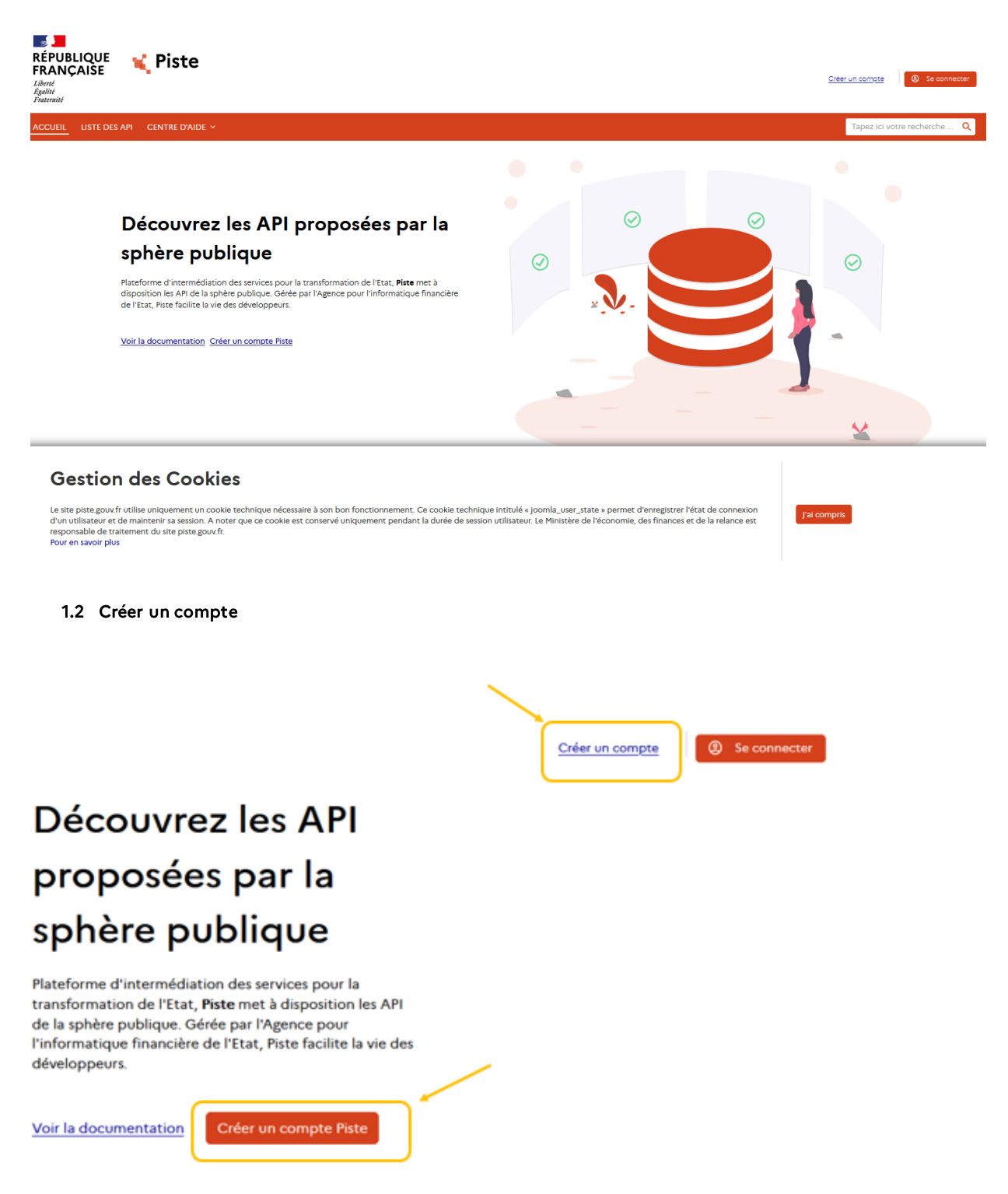

En cliquant sur le lien « Créer un compte », un formulaire d'inscription vous permet de vous enregistrer sur le portail pour profiter des fonctionnalités offertes. Il vous sera nécessaire de renseigner des informations et de choisir un mot de passe.

Vous trouverez les détails au chapitre §2 Comment créer mon compte ?

1.3 Se connecter

Une fois votre inscription finalisée, en cliquant sur « Se connecter », un nouvelle page vous permet de vous authentifier §3:

| RÉPUBLIQUE<br>FRANÇAISE<br>Literit<br>Fraintit<br>Fraintit |                                                                                                    | Creer un compte             |
|------------------------------------------------------------|----------------------------------------------------------------------------------------------------|-----------------------------|
| ACCUEIL LISTE DES API CENTRE D'AIDE 🗸                      |                                                                                                    | Tapez ici votre recherche 🔍 |
| Accuell > Se connecter                                     |                                                                                                    |                             |
|                                                            | Connexion<br>Intra: votre identifiant mail et votre mot de pass.<br>Vour rever pas de compts Piste ? <u>Créer un compts</u><br>Identifian<br>Mot de passe<br>Mot de passe<br>Mot de passe<br>Mot de passe<br>Mot de passe<br>Mot de passe<br>Mot de passe |                             |

#### 1.4 CENTRE D'AIDE

#### En survolant « CENTRE D'AIDE »

| RÉPUBLIQUE<br>FRANÇAISE<br>Liberté<br>Éguité<br>Fraternité | 🕻 Piste               | <u>Orëer un compte</u> Se connecter |
|------------------------------------------------------------|-----------------------|-------------------------------------|
| ACCUEIL LISTE DES API                                      |                       | Tapez ici votre recherche 🔍         |
| Accueil > Se connecter                                     | Guide d'utilisation   |                                     |
|                                                            | FAQ                   |                                     |
|                                                            | Support Utilisateur 🕫 |                                     |

Le menu AIDE permet d'accéder aux rubriques suivantes :

- Guide d'utilisation;
- FAQ (Foire aux questions) ;
- Support Utilisateur.

#### 1.4.1 Guide d'utilisation

Cliquer sur le sous-menu « Guide Utilisation », le présent guide d'utilisation s'affiche. Il présente le portail PISTE, les différentes pages et ses fonctionnalités et vous assiste dans vos premiers pas sur le site. Vous y trouverez, par exemple, la marche à suivre pour vous inscrire, vous connecter, utiliser une API, ou encore créer une application.

Ce document peut être parcouru directement sur le site ou peut être téléchargé.

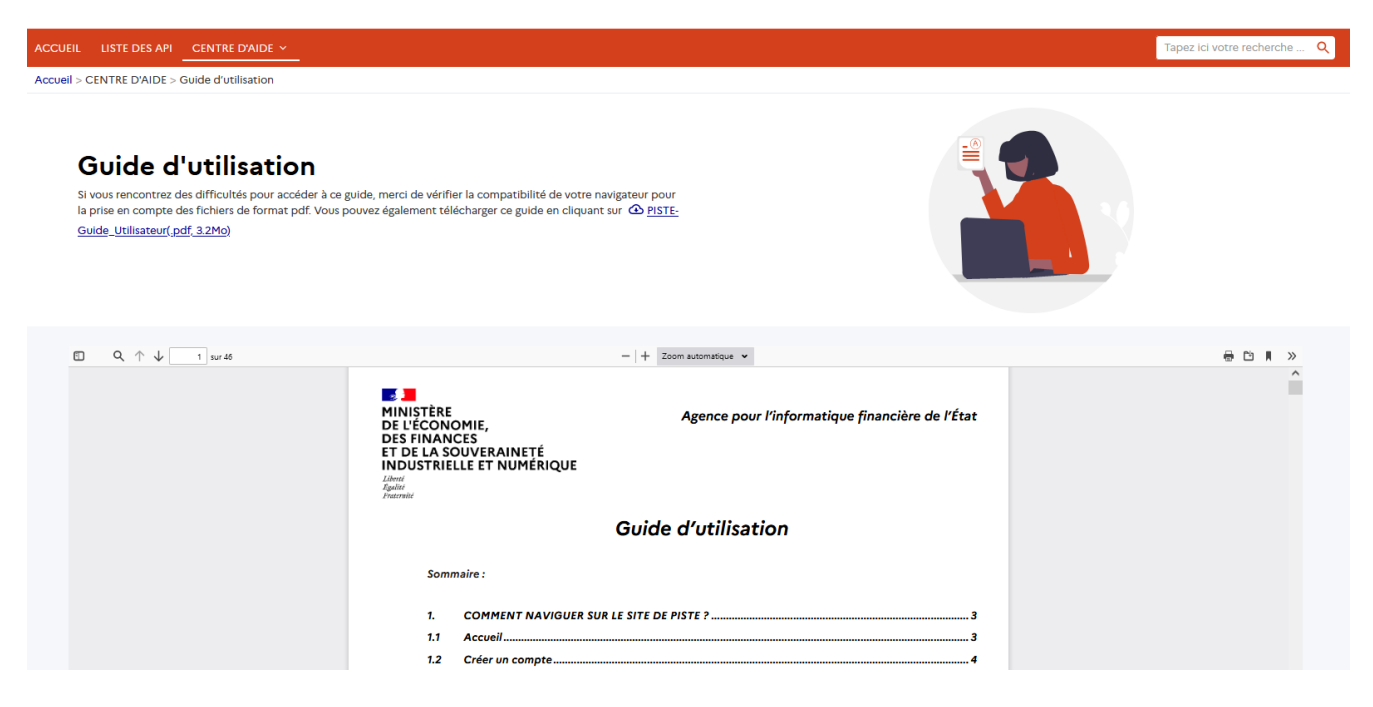

#### 1.4.2 FAQ

Cliquer sur le sous-menu « FAQ » pour voir la liste des sujets.

En recherchant des éléments dans la barre de recherche, vous trouverez réponse à votre question.

Dans le cas où vous ne trouvez pas de réponse, n'hésitez pas à créer un ticket support sur dans le support utilisateur.

| LISTE DES API CENTRE D'AIDE ~                                                                                               |               |                                                                          |   | Tapez ici votre recherche                                              |
|----------------------------------------------------------------------------------------------------|---------------|--------------------------------------------------------------------------|---|------------------------------------------------------------------------|
| CENTRE D'AIDE > FAQ                                                                                                    |               |                                                                          |   |                                                                        |
| Foire aux Questions Piste Trover des réponses aux questions les plus fréquemment posées par les d Taper is votre recherche. | utilisateurs. |                                                                          |   |                                                                        |
| Informations Générales                                                                                                    |               | Les organisations                                                        |   | Inscription                                                            |
| PISTE, qu'est-ce que c'est ?                                                                                                | ~             | Qu'est ce qu'une organisation ?                                          | ~ | Quelles sont les informations requises pour s'inscrire sur PISTE ?     |
| Qui peut utiliser PISTE ?                                                                                                   | v             | Comment choisir son organisation ?                                       | ÷ | A quoi correspond le code organisation demandé lors de l'inscription ? |
| Existe-t-il des prérequis à l'utilisation de PISTE ?                                                                        | ¥             | Aucune organisation ne permet d'accéder à toutes les API que je souhaite | v | Je n'al pas de code organisation comment l'obtenir ?                   |
| Quelles sont les API disponibles dans PISTE ?                                                                               | ×             |                                                                          |   | Je n'ai pas de code organisation puis-je quand même m'inscrire ?       |
| J'ai une question ou une demande particulière, comment faire ?                                                              | ÷             | faire ?                                                                  |   |                                                                        |
| Comment commencer à utiliser PISTE ?                                                                                        | ÷             |                                                                          |   |                                                                        |
| Gérer ses API                                                                                                    |               |                                                                          |   |                                                                        |
| •<br>A quoi sert le formulaire de demande d'accès API ?                                                                     | ÷             |                                                                          |   |                                                                        |
|                                                                                                    |               |                                                                          |   |                                                                        |

#### 1.4.3 Support Utilisateur

Cliquer sur le sous-menu « Support Utilisateur » pour créer une sollicitation et les gérer.

Le formulaire de sollicitation est ouvert sur un nouvel onglet.

# Agence pour l'informatique financière de l'État

| Demande de support                                                                                                    |        |
|----------------------------------------------------------------------------------------------------|--------|
| Les champs précédés d'un astérisque (*) sont obligatoires.                                                                                                    |        |
| Nom*                                                                                                    |        |
| Nom *                                                                                                    | ٤      |
| Entrer le nom                                                                                                    |        |
| Numéro de téléphone                                                                                                    |        |
| Numéro de téléphone                                                                                                    | L.     |
| Veuillez saisir le numéro de téléphone si vous souhaitez être contacté pour cette sollicitation.                                                                                            |        |
| Adresse mail de contact*                                                                                                    |        |
| Adresse mail de contact *                                                                                                    | $\geq$ |
| Entrer / e-mail                                                                                                    |        |
| Sujet*                                                                                                    |        |
| ₹ Sélectionner *                                                                                                    | -      |
| Sélectionner un sujet                                                                                                    |        |
| Titre*                                                                                                    |        |
| Titre *                                                                                                    | т      |
| Tore                                                                                                    |        |
| Message*<br>Note : l'utilisation de caractères spéciaux dans votre message pourrait conduire à une erreur lors de la soumission de votre sollicitation. Veillez à limiter leur utilisation. |        |
| Description du problème representé #                                                                                                    |        |
| Description of provience renconce                                                                                                    | ,      |
|                                                                                                    | 11.    |
| Sasar le messade<br>Reproduire la suite de caractères*                                                                                                    |        |
| KDANATZZD                                                                                                    |        |
| NEOUZALEON                                                                                                    |        |
| Reproduire la suite de caractères *                                                                                                    |        |
|                                                                                                    |        |
|                                                                                                    |        |
| 9                                                                                                    | >      |
|                                                                                                    |        |

1.5 LISTE DES API

Cliquez sue le menu « LISTE DES API » pour explorer la liste des API :

#### Mode Déconnecté :

Tout utilisateur non connecté est en mesure de voir et parcourir le catalogue « Public », il a la possibilité de faire une recherche, de changer de vue.

En cliquant sur une API, il vous sera disponible de parcourir sa documentation au format swagger.

Il vous sera possible d'en demander l'accès et vous serez redirigé vers le formulaire de demande d'accès Datapass ou PISTE pour ce dernier, une authentification sera requise.

| ACCUEIL LISTE DES API CENTRE D'AIDE V                                                                 |                                      |             |                                                                | Tapez ici votre recherche Q |
|----------------------------------------------------------------------------------------------------|--------------------------------------|-------------|----------------------------------------------------------------|-----------------------------|
| Accueil > LISTE DES API                                                                               |                                      |             |                                                                |                             |
| Liste des API<br>Explorer les API proposées par Plate et consulter la dor<br>Tapez id votre recherche | currentation associée.               |             |                                                                |                             |
| 40 API affichée(s)                                                                                    |                                      |             |                                                                | Trier par : Nom croissant v |
| <u>CaptchEtat</u>                                                                                     |                                      | P Published | Carte Achat                                                    | Published                   |
| RÉP<br>FRA<br>Johnson<br>Autor                                                                        | CaptchÉtat<br>UBLIQUE <b>¥ Piste</b> |             | E. Const                                                       |                             |
| Version 1.0 Type REST   Tags SANDBOX   Env                                                            | vironment SANDBOX                    |             | Version 1.0.0   Type REST   Tags SANDBOX   Environment SANDBOX |                             |
| Demander l'accès                                                                                      |                                      |             | Demander l'accès                                               |                             |
| DUME Acheteurs                                                                                        |                                      | Published   | DUME Attestations                                              | Published                   |
|                                                                                                    | 🐛 Dume                               |             | 🖌 Dume                                                         |                             |
| Version 10.0   Type REST   Tage SANDBOX   Er                                                          | nvironment SANDBOX                   |             | Version 1.0.0 Type REST   Tags SANDBOX   Environment SANDBOX   | •                           |

## Mode Connecté :

En mode connecté, le catalogue d'API se voit enrichi des nouvelles API autorisées pour l'organisation d'appartenance de l'utilisateur. Des menus/fonctionnalités supplémentaires sont également disponibles une fois l'utilisateur authentifié et notamment vous serez mesure de pouvoir tester des API. (Cf.

| ACCUEIL API - APPLICATIONS CENTRE D'AIDE -                                                                                                    |           |                                                                                                    | Tapez ici votre recherche 🔍 |
|----------------------------------------------------------------------------------------------------|-----------|----------------------------------------------------------------------------------------------------|-----------------------------|
| Met API<br>Consentement COU API<br><b>Mes API</b><br>Consulter mes API et leur documentation associée en fonction de mon organisation.<br>Tapez lei votre recherche |           |                                                                                                    |                             |
| 44 API affichée(s)                                                                                                    |           |                                                                                                    | Trier par : Nom croissant   |
| API de Test pour API_Access Try-it                                                                                                    | Published | CaptchEtat<br>RÉPUBLIQUE<br>RARCAISE<br>Wersion 10 Type REST Tag: SANDEOX<br>Tester TAPI Consulter les métriques. Demander Taccètio | Published                   |
| Carte Achat                                                                                                    | Published | Copy of tracker_2.7.9.0_swagger.json                                                                                                | Published                   |
| Version 100 Type REST Tags SANDBOX Environment SANDBOX<br>TesterTAPI Consulter les métriques Demander l'accès                                                       |           | Version 10.0 Type REST Tage SANDBOX Environment SANDBOX<br>Tester TAPI Consulter les métriques Demander l'accès                     |                             |

#### 1.6 Pied de page

Le pied de page du portail PISTE vous permet :

- d'accéder au plan du site ;
- de prendre connaissance de nos engagements ;
- de nous suivre via nos comptes Twitter, LinkedIn, RSS et GitLab ;
- de vous rendre sur une sélection d'autres sites ministériels et gouvernementaux
- d'accéder à la page Gestion des cookies
- d'accéder à la page des CGU

| RÉPUBLIQUE<br>FRANÇAISE <b>X Piste</b>              | Nous suivre<br><u>Twitter</u> ø<br><u>Linkedin</u> ø | Nous connaître<br><u>Plan du site</u><br><u>Support Utilisateur</u> e | Nos engagements<br>Mentions légales<br>Accessibilité                | Sites connexes<br>service-public.frø<br>data.gouv.frø |
|-----------------------------------------------------|------------------------------------------------------|-----------------------------------------------------------------------|---------------------------------------------------------------------|-------------------------------------------------------|
| zgunnet<br>Version V2.013.7<br>Langue II Français → | RSSØ<br><u>GitLab</u> Ø                              |                                                                       | CGU - Protection des données<br>personnelles<br>Gestion des cookies | egifrance.gouv.frø<br>gouvernement.frø                |
|                                                     |                                                      |                                                                       |                                                                     |                                                       |

## 2. INSCRIPTION

#### 2.1 Comment créer mon compte?

Lorsque vous saisissez l'url https://piste.gouv.fr, vous accédez à l'accueil non connecté. Pour vous inscrire, cliquez sur le menu « Créer un compte » :

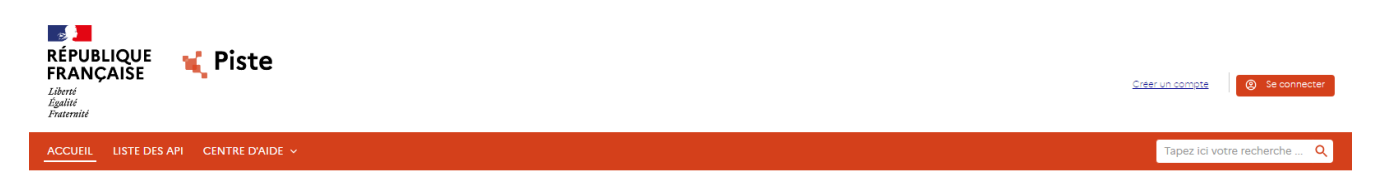

Remplissez le formulaire d'inscription :

- en renseignant les informations demandées,
- si vous possédez un code d'organisation, entrez ce code dans la case qui lui est réservée.
- si vous ne possédez pas de code d'organisation, laissez la case vide.
- en acceptant nos CGU (Conditions Générales d'Utilisation).
- En entrant les caractères du Captcha dans le champ case qui lui est réservé.

#### Créer un compte

| Nom:                                                                                                    |                                                                                                    |                                                                                                    |         |
|----------------------------------------------------------------------------------------------------|----------------------------------------------------------------------------------------------------|----------------------------------------------------------------------------------------------------|---------|
| mail (cette adresse sera votre identifiant):                                                                                                    |                                                                                                    |                                                                                                    |         |
| Not da nassa                                                                                                    |                                                                                                    |                                                                                                    |         |
| tot de passe.                                                                                                    |                                                                                                    |                                                                                                    | ø       |
| Force du mot de passe: Insuffisante                                                                                                    |                                                                                                    |                                                                                                    |         |
| 🛞 Au minimum 12 caractères                                                                                                    | 🛞 Au moins un caractère numérique [0-9]                                                                                                    |                                                                                                    |         |
| 🛞 Au moins un caractère en minuscule                                                                                                    | 🛞 Au moins un caractère en majuscule                                                                                                    | Au moins un caractère spécial                                                                       |         |
|                                                                                                    |                                                                                                    |                                                                                                    |         |
| Confirmer le mot de passe:                                                                                                    |                                                                                                    |                                                                                                    |         |
|                                                                                                    |                                                                                                    |                                                                                                    |         |
|                                                                                                    |                                                                                                    |                                                                                                    |         |
| Code de l'organisation: (optionnel)                                                                                                    |                                                                                                    |                                                                                                    |         |
| Code de l'organisation: (optionnel)<br>Si ce code vous a été fourni dans votre invitation                                                                                                    |                                                                                                    |                                                                                                    |         |
| Code de l'organisation: (optionnel)<br>Si ce code vous a été fourni dans votre invitation                                                                                                    | a PICTE (nouseautée indernosibilitée ac                                                                                                    | นอร์สหรัด)                                                                                          |         |
| Code de l'organisation: (optionnel)<br>il ce code vous a été fourni dans votre invitation<br>] J'accepte de recevoir des informations d<br>] J'accepte de recevoir les enquêtes de sat                                                                                                    | e PISTE (nouveautés, indisponibilités, act<br>isfaction.                                                                                                    | tualités).                                                                                          |         |
| Code de l'organisation: (optionnel)<br>Si ce code vous a été fourni dans votre invitation<br>J'accepte de recevoir des informations d<br>J'accepte de recevoir les enquêtes de sat<br>J'accepte les termes des CGU                                                                                                    | e PISTE (nouveautés, indisponibilités, aci<br>isfaction.                                                                                                    | usités).                                                                                            |         |
| Code de l'organisation: (optionnel)<br>5 ce code vous a été fourni dans votre invitation<br>J'accepte de recevoir des informations d<br>J'accepte de recevoir les enquêtes de sat<br>J'accepte les termes des CGU<br>En sournettant cette inscription, J scoepte que le<br>En sournettant cette inscription, J scoepte que le                                                                                                    | e MSTE (nouveautés, indisponibilités, act<br>isfaction.<br>s informations salaies solent utilisées par le m                                                                                                   | tualités).<br>Inicitére de l'Action et Comptes public<br>illeurs que la pourrai à tour moment       | ics dan |
| Code de l'organisation: (optionnel)<br>Si ce code vous a été fourni dans votre invitation<br>D'accepte de recevoir des informations d<br>D'accepte de recevoir les enquêtes de sat<br>D'accepte les termes des CGU<br>In soumettant est inscription, Jacepte que le<br>le cadre de la misis à disposition des API des four<br>encorem un doris de terrair vis l'acteus suivant                                                                                                    | e PISTE (nouveautés, indisponibilités, act<br>isfaction.<br>s informations saisies solient vellisées par le m<br>sissuri et purtenaires de l'Etat je note par a<br>r detencido da l'État je note par a        | <b>tualités).</b><br>Initère de l'Action et Comptes publi<br>Illeurs que ja pourna à tout moment    | ics dan |
| Code de l'organisation: (optionnel)<br>Si ce code vous a été fourni dans votre invitation<br>] Jaccepte de receivoir des informations d<br>] Jaccepte de receivoir les enquêtes de sat<br>] Jaccepte des termes des COU<br>En counettant cette inscription, Jacoepte que le<br>le cadre de la mise à disposition des API des four<br>escrerer mon droit de retrait vis l'adresse suivates<br>Reproduire la suite de caractères                                                                                                    | e PISTE (nouveautés, indisponibilités, aci<br>isfaction.<br>s informations salsies solent villides par le m<br>risseur et partenaires de l'Etat je note par a<br>s referent-dod alfe@finances.gouvfr          | <b>tualités).</b><br>Inistère de l'Action et Comptes public<br>illeurs que je pourrai à tout moment | cs dan  |
| Code de l'organisation: (optionnel)<br>Si ce code vous a été fourni dans votre invitation<br>J'accepte de recevoir des informations d<br>J'accepte de recevoir les enquêtes de sat<br>J'accepte les termes des CGU<br>En soumettant cette inscription, Jaccepte que le<br>e adre de la misé à disposition des Al des four<br>esercer mon droit de retrait via l'adresse suivante<br>Reproduire la suite de caractères<br>D'accepte que le des la disposition des des Mes four<br>sercer mon droit de retrait via l'adresse suivante<br>Reproduire la suite de caractères<br>D'accepte que le disposition des des Mes four<br>Reproduire la suite de caractères<br>Mes four<br>Statement des des des des des des des des des des | e PISTE (nouveautés, indisponibilités, aci<br>isfaction.<br>s informations saisles solent validees par le m<br>siscur et partenaires de l'Etat je note par a<br>s <u>referent-sioù alfoBrinances eouvf</u> r  | tualités).<br>Inistère de l'Action et Comptes publi<br>Illeurs que je pourrai à tout moment         | ics dan |
| Code de l'organisation: (optionnel)<br>Si ce code vous a été fourni dans votre invitation<br>) Jaccepte de recevoir des informations d<br>) Jaccepte de recevoir les enquêtes de sat<br>) Jaccepte les termes des CGU<br>Is connettat or ette inscription, Jaccepte que le<br>e adre de la mise à disposition des API des four<br>senorer mon doris de vertair vis l'adress suivante<br>Reproduire la suite de caractères<br>SAISIR LE CAPICHA                                                                                                    | e PISTE (nouveautés, indisponibilités, ac<br>Isfaction.<br>s informations saisies soient utilisées par le m<br>niseaut et partenaires de l'Etat je note par a<br>s <u>referencieled alfo®finances souuf</u> r | <b>tualités).</b><br>Inistère de l'Action et Comptes publi<br>illeurs que je pourrai à tout moment  | ics dan |

Une fois le formulaire dûment complété, cliquez sur « S'inscrire » pour valider votre saisie. Vous recevrez par email les informations permettant de finaliser votre inscription.

## 3. CONNEXION

#### 3.1 Authentification

Pour vous authentifier, cliquez sur le menu « Se connecter » :

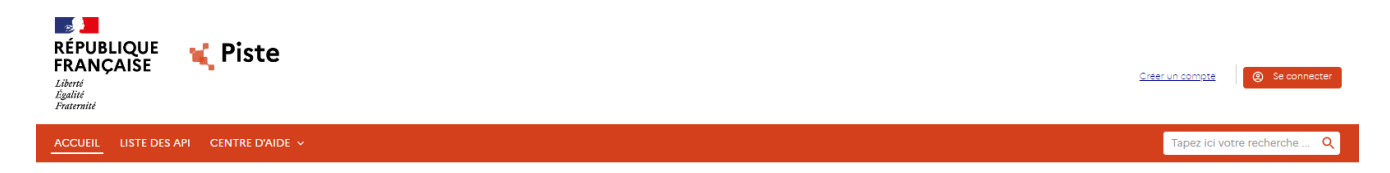

Saisissez vos informations d'authentification depuis la page de Connexion.

# Connexion

Entrez votre identifiant mail et votre mot de passe. Vous n'avez pas de compte Piste ? <u>Créer un compte</u>

| Identifiant:  |                     |
|---------------|---------------------|
| Mot de passe: |                     |
|               | Ø                   |
|               | Mot de passe oublié |
|               | Se connecter        |

Cliquez ensuite sur « Se connecter » pour valider votre saisie. Après avoir été authentifié, une pop-in s'affiche, cliquer sur le bouton « Accepter » ou cliquer « Refus » pour accepter ou refuser notre CGU. Cette pop-in s'affiche à chaque modifications des CGU de PISTE. Afin d'accéder au site, il est nécessaire d'accepter les CGU. En refusant, l'accès au site vous sera refusé.

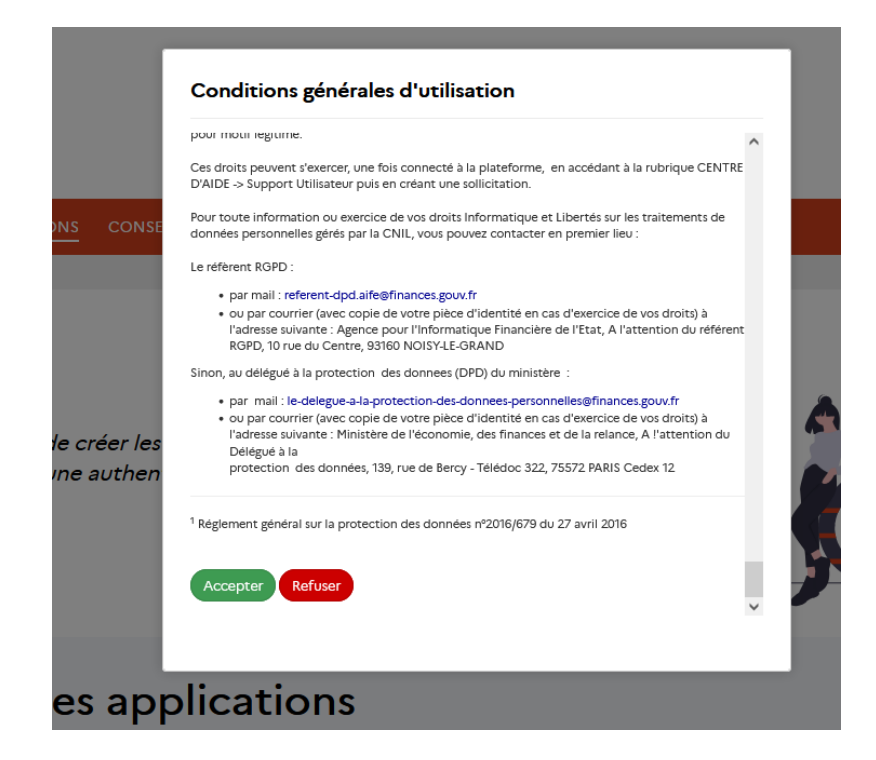

#### 3.2 Fiche Profil

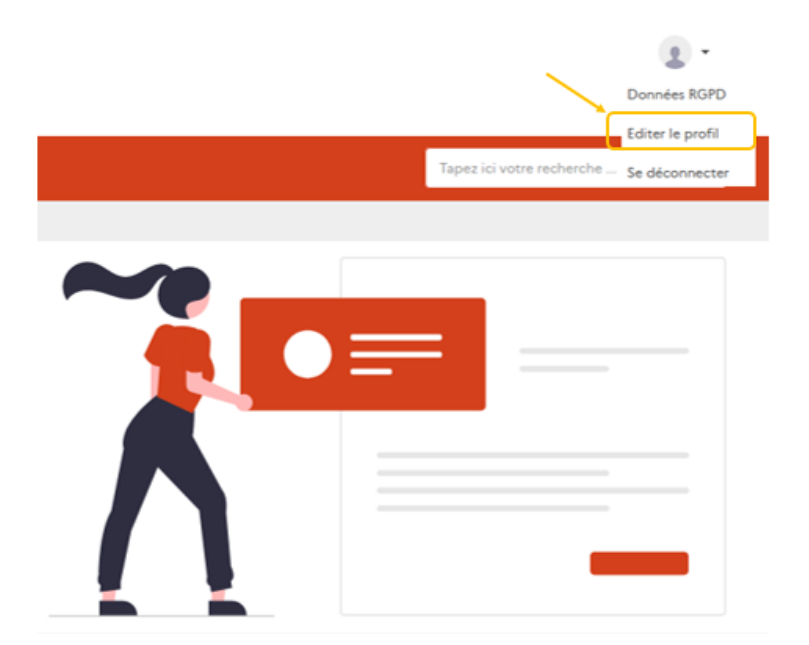

La fiche profil regroupe toutes les informations vous concernant. Cliquez sur « Mon Profil » pour accéder à cette page, puis choisir « Editer le profil » pour prendre la main en modification.

| CCUEIL API                                                                                                    |                                                                                | Tapez ici votre recherche Q |
|----------------------------------------------------------------------------------------------------|--------------------------------------------------------------------------------|-----------------------------|
| ccueil > Editer le profil                                                                                                |                                                                                |                             |
| <b>Bienvenue sur votre compte, PI</b><br>Vous trouvez dans cette section tous les éléments relatif à votre compte et son | STE TEST API ACCES 3                                                           |                             |
| Information de connexion                                                                                                 | Préférences de contact                                                         |                             |
| Email<br>piste.aife devl@finances.gouv.fr                                                                                | J'accepte de recevoir des informations de PISTE (nouveautés,<br>actualités).*: | indisponibilités,           |
| Nom                                                                                                    | ○ Non<br>○ Oui                                                                 |                             |
| PISTE TEST API ACCES 3                                                                                                   | J'accepte de recevoir les enquêtes de satisfaction.*:                          |                             |
| Organisation (Rôle):<br>Universelle (Développeur d'applications)                                                         | O Non<br>O Oui                                                                 |                             |
| Mot de passe: Changer                                                                                                    |                                                                                |                             |
|                                                                                                    | Sauvegarder                                                                    |                             |

Dès lors que vous êtes sur cette page, vous pouvez cocher ou décocher les cases d'inscriptions aux newsletters et/ou aux enquêtes de satisfaction auxquelles vous vous êtes abonnés lors de votre inscription.

Sur cette page vous pouvez également voir à quelle organisation vous appartenez. Cette information est intéressante notamment pour la visibilité de certaines API.

#### 3.2.1 Modification du mot de passe

Sur la fiche profil, vous pouvez aussi modifier votre mot de passe en cliquant sur le bouton « Changer le mot de passe »

| Changer le | mot de p                  | asse      |             |           |           |         |           | ×  |
|------------|---------------------------|-----------|-------------|-----------|-----------|---------|-----------|----|
|            |                           |           |             |           |           |         |           |    |
| Vous d     | evez vous recor           | nnecter u | ine fois le | mot de pa | isse modi | itié.   |           |    |
| Mot de p   | basse actuel* :           |           |             |           |           |         |           |    |
| No         | uveau mot de<br>passe* :  |           |             |           |           |         |           |    |
| Confir     | mer le mot de<br>passe* : |           |             |           |           |         |           |    |
|            |                           |           |             |           |           |         |           |    |
|            |                           |           |             |           | (         | Annuler | Enregistr | er |

Une fois les champs requis renseignés, confirmez votre saisie en cliquant « Enregistrer ». Vous serez obligé de vous reconnecter.

#### 3.2.2 Réinitialisation du mot de passe

En mode déconnecté, cliquez sur l'onglet « Se connecter » puis sur mot de passe oublié.

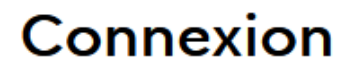

Entrez votre identifiant mail et votre mot de passe. Vous n'avez pas de compte Piste ? <u>Créer un compte</u>

#### Identifiant:

| ot de passe: |                     |
|--------------|---------------------|
|              | Ð                   |
|              | Mot de passe oublié |

Se connecter

Une fois sur cette page, saisissez l'email utilisé correspondant au compte à réinitialiser et cliquez sur « Envoyer ».

| Entrez votre adresse mail de connexion. La procédure de réinitialisation vous sera envoyé par mail.<br>Identifiant (email de connexion): | Mot de passe oublié                                                                                                    |  |
|----------------------------------------------------------------------------------------------------|----------------------------------------------------------------------------------------------------|--|
|                                                                                                    | Entrez votre adresse mail de connexion. La procédure de<br>réinitialisation vous sera envoyé par mail.<br>Identifiant (email de connexion): |  |

Vous recevrez ensuite un email vous demandant de confirmer cette opération en cliquant sur un lien de confirmation.

| 📢 Piste                                                                                                    |
|----------------------------------------------------------------------------------------------------|
| Bonjour,                                                                                                    |
| Vous avez demandé la réinitialisation du mot de passe sur le portail PISTE.                                                                                                    |
| Pour confirmer cette demande, veuillez cliquer sur le lien suivant :                                                                                                    |
| <u>Réinitialiser le mot de passe</u>                                                                                                    |
| Vous recevrez un email de confirmation avec un nouveau mot de passe<br>temporaire. Lors de votre prochaine connexion, veuillez le modifier depuis votre<br>Profil.                                                                                                    |
| Si vous n'avez pas demandé la réinitialisation du mot de passe, veuillez ignorer cet<br>email. Si vous avez des questions, veuillez contacter le support PISTE depuis le<br>formulaire de contact mis à disposition dans le menu AIDE.                                                |
| Veuillez noter que ce message vous a été envoyé d'une adresse qui ne peut recevoir de réponse.<br>Conformément à la Loi Informatique et Libertés du 06/01/1978 telle que modifiée, vous disposez<br>d'un droit d'accès, de modification et de suppression de vos données nominatives. |

Après validation de votre demande, vous recevrez un email « Changement de mot de passe réussi » avec le nouveau mot de passe vous permettant de vous connecter au portail.

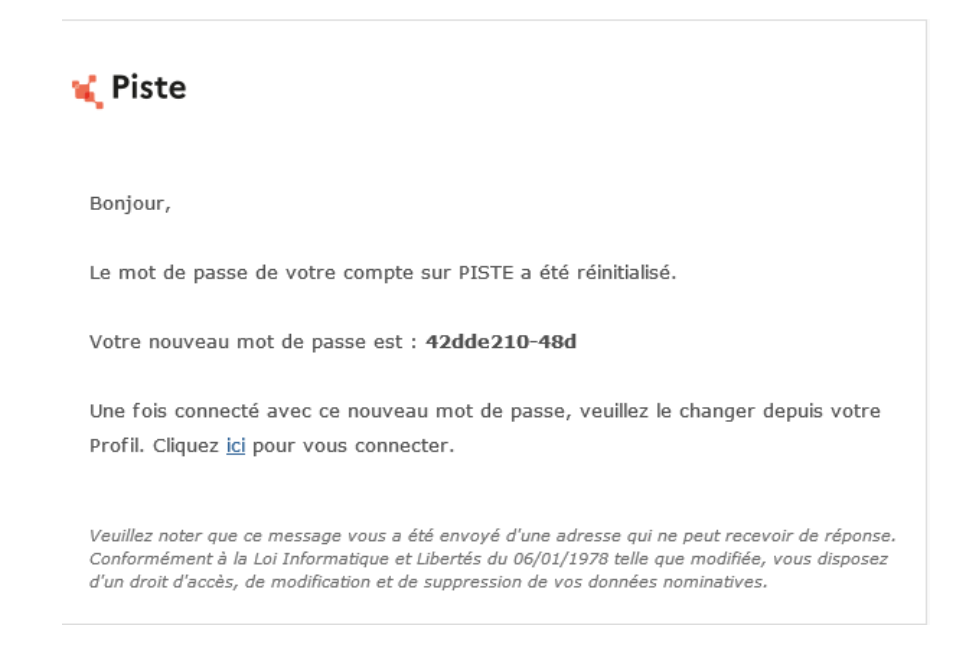

Il vous sera demandé de changer votre mot de passe dès la première connexion.

## 4. **DESINSCRIPTION**

La rubrique désinscription aux newsletters et/ou de nos enquêtes de satisfaction est accessible depuis le menu « mon profil » \_\_\_\_\_\_ en mode « Editer le profil », décocher la case :

- « J'accepte de recevoir des informations de PISTE (nouveautés, indisponibilités, actualités)» si vous souhaitez vous désabonner de nos newsletters ;
- « J'accepte de recevoir les enquêtes de satisfaction » » si vous souhaitez vous désabonner de nos enquêtes de satisfaction.

| UEIL API ~ APPLICATIONS CENTRE D'AIDE ~                                                                          |                                                                  | Tapez ici votre recherche |
|----------------------------------------------------------------------------------------------------|------------------------------------------------------------------|---------------------------|
| ueil > Editer le profil                                                                                          |                                                                  |                           |
| Bienvenue sur votre compte, Pl<br>Vous trouvez dans cette section tous les éléments relatif à votre compte et so | STE TEST API ACCES 3                                             |                           |
| Information de connexion                                                                                         | Préférences de contact                                           |                           |
| Email                                                                                                    | J'accepte de recevoir des informations de PISTE (nouveautés, ind | lisponibilités,           |
| piste.aife_dev1@finances.gouv.fr                                                                                 | O Non                                                            |                           |
| Nom                                                                                                    | o Oui                                                            |                           |
| PISTE TEST API ACCES 3                                                                                           | J'accepte de recevoir les enquêtes de satisfaction.*:            |                           |
| Organisation (Rôle):                                                                                             | O Non                                                            |                           |
| Universelle (Développeur d'applications)                                                                         | O Oui                                                            |                           |
| Mot de passe: Changer                                                                                            |                                                                  |                           |
| Contraction of Contraction                                                                                       |                                                                  |                           |
|                                                                                                    | Sauvegarder                                                      |                           |
|                                                                                                    |                                                                  |                           |

Une fois votre choix effectué, cliquez sur « Sauvegarder » pour sauvegarder votre saisie.

# 5. CONSENTEMENT DES CGU DES API

La rubrique « Consentement des CGU API » permet de visualiser et accepter les CGU des API exposées auxquelles vous avez accès.

Cette page regroupe la liste des CGU par API et par canal de consommation (PRODUCTION ou SANDBOX) ; les accepter vous engage à respecter les conditions d'utilisation qui y sont précisées et vous permettra du pouvoir en demander l'accès à partir de votre application créée dans la rubrique APPLICATIONS (§6.2 et §7.2).

Avec les filtres de recherche, sélectionnez les CGU de ou des API dont vous acceptez les CGU et validez votre choix.

Une fois sur la rubrique « Consentement des CGU API », cochez les cases correspondante et validez les CGU des API en cliquant sur le bouton «Validez mes choix CGU».

Une fois les CGU des API validées, les cases à cocher de ces dernières deviennent grisées indiquant que vous avez validées.

| IL API - APPLICATIONS CENTRE D'AIDE -                                                                                                    |                                                                                                    | Tapez Ici votre recherche                                                                                                    | Q |
|----------------------------------------------------------------------------------------------------|----------------------------------------------------------------------------------------------------|----------------------------------------------------------------------------------------------------|---|
| Mes API<br><u>Consentement CGU API</u><br>Consentement CGU<br>Cette page vous permet de consentir aux CGU des API pour pouvoir les cons                                                                                                    | sommer                                                                                                    |                                                                                                    |   |
|                                                                                                    |                                                                                                    |                                                                                                    |   |
|                                                                                                    |                                                                                                    |                                                                                                    |   |
| Sélectionnez les API<br>Valider mes choix CGU<br>Recherche Q<br>Consentement CGU                                                                                                    |                                                                                                    |                                                                                                    |   |
| Sélectionnez les API Valder mes choix CGU Recherche Q Consentement CGU Nom de IAPI 9                                                                                                    | Environnement @                                                                                                    | cou                                                                                                    |   |
| Sélectionnez les API Valider mes choix CGU Recherche Q Consentement CGU D Nom de IAPI 6 Engagements TST                                                                                                    | Environnement: 9<br>PROD                                                                                                    | cau                                                                                                    |   |
| Sélectionnez les API Valider mes choix CGU Recherche Q Consentement CGU Nom de PAPI e Engagements TST Structures TST Structures TST                                                                                                    | Environnement @<br>PROD<br>PROD                                                                                                    | COU                                                                                                    |   |
| Sélectionnez les API Valider mes choix CGU Recherche Q Consentement CGU Nom de IAPI e Engagements TST Structures TST Factures REC2                                                                                                    | Environnement ®<br>PROD<br>PROD<br>PROD                                                                                                    | COU  AlfE_Chorustro_Structures_v1edf(.edf.4219Ke)  AlfE_Chorustro_Interves_v1edf(.edf.4219Ke)                                                                                                    |   |
| Sélectionnez les API Valder mes choix CGU Recherche Consentement CGU Bragement TST Structures TST Factures REC2 Factures REC2 Factures REC2                                                                                                    | Environnement ©<br>PROD<br>PROD<br>PROD<br>PROD                                                                                                    | COU  AlfE_Chorushro_Structures_v1pdf(pdf, 4219Kg)  AlfE_Chorushro_Structures_v1pdf(pdf, 4219Kg)  AlfE_Chorushro_Statures_v1pdf(pdf, 4219Kg)  AlfE_Chorushro_StaturesTransus_v1pdf(pdf, 4219Kg)                                                                                                    |   |
| Sélectionnez les API Valider mes choix CGU Recherche Consenterment CGU  Insure 1API 4 Engagements 1ST Structures 1ST Factures REC2 Factures REC2 DUME Données                                                                                              | Environnement ©<br>PACO<br>PACO<br>PACO<br>PACO<br>PACO<br>PACO                                                                                                    | COU  AHE_Chorustro_Structures_v1edf(.edf.4219Ke)  AHE_Chorustro_Factures_v1edf(.edf.4219Ke)  AHE_Chorustro_FacturesTravauv_v1edf(.edf.4219Ke)  AHE_Chorustro_FacturesTravauv_v1edf(.edf.4219Ke)                                                                                                    |   |
| Sélectionnez les API Valider mes choix CGU Recherche Consentement CGU Recherche Fergegements TST Structures TST Fectures TREC2 Fectures TRAVex REC2 DUME Données Esignature                                                                                | Environnement @<br>PROO<br>PROO<br>PROO<br>PROO<br>PROO<br>PROO<br>PROO                                                                                                    | COU  AlfE_Chorushro_Structures_v1pdf(gdf, 4219Kg)  AlfE_Chorushro_Structures_v1pdf(gdf, 4219Kg)  AlfE_Chorushro_StaturesTransus_v1pdf(gdf, 4219Kg)  AlfE_Chorushro_StaturesTransus_v1pdf(gdf, 4219Kg)  AlfE_Chorus |   |
| Sélectionnez les API Vallder mes choix CGU Recherche Consentement CGU Nom de l'API @ Structures TST Fractures RC2 Fractures RC2 DUME Données ESignature Fractures                                                                                          | Environnement @       PROD       PROD       PROD       PROD       PROD       PROD       PROD       PROD       PROD       PROD       PROD       PROD       PROD       PROD       PROD       PROD       PROD       PROD | COU  COU  AFF_Chorushro_Structures_v1pdf(pdf 4219Kp)  AFF_Chorushro_Factures_v1pdf(pdf 4219Kp)  AFF_Chorushro_Factures_v1pdf(pdf 4219Kp)  AFF_Chorushro_Factures_v1pdf(pdf 4219Kp)  AFF_Chorushro_Factures_v1pdf(pdf 4219Kp)  AFF_Chorushro_Factures_v1pdf(pdf 4219Kp)  AFF_Chorushro_Factures_v1pdf(pdf 4219Kp)                                                                                                    |   |
| Sélectionnez les API Vallder mes choix CGU Recherche Conventement CGU Serviceures TST Factores RC2 Factores RC2 DUME Données Esignature Factores I Factores I Factores I Factores I Factores I Factores I Factores I Factores I Factores I Ingres Noyau v2 | Environnement #       PROD       PROD       PROD       PROD       PROD       PROD       PROD       PROD       PROD       PROD       PROD       PROD       PROD       PROD       PROD       PROD       PROD       PROD | COU<br>AFF_ChorusPro_Structures_v1pdf(pdf,4219Kp)<br>@ AFF_ChorusPro_Tactures_v1pdf(pdf,4219Kp)<br>@ AFF_ChorusPro_Tactures_v1pdf(pdf,4219Kp)<br>@ AFF_ChorusPro_TacturesTravuo_v1pdf(pdf,4219Kp)<br>@ AFF_ChorusPro_TacturesTravuo_v1pdf(pdf,4219Kp)<br>@ AFF_ChorusPro_Tactures_v1pdf(pdf,4219Kp)<br>@ AFF_ChorusPro_Tactures_v1pdf(pdf,4219Kp)<br>@ COU_API_Ingres_Novpupdf(pdf,9238Kp)                                                                                                    |   |

## 6. APPLICATIONS SANDBOX

La création d'application par le développeur est uniquement possible pour l'environnement de PRODUCTION.

#### 6.1 Création automatique de vos applications SANDBOX

Au moment de la validation de votre compte sur PISTE, un processus automatique déclenche la création d'une application unique sur l'environnement SANDBOX avec les credentials API Keys et Oauth. Le nom de cette application visible depuis le menu « APPLICATIONS » est normé « APP\_SANDBOX\_%EMAIL% ».

| Liste des applications |                                              |          |                     |                |                         |                 |  |  |  |  |
|------------------------|----------------------------------------------|----------|---------------------|----------------|-------------------------|-----------------|--|--|--|--|
| Ac<br><b>2 A</b>       | Activer Désactiver<br>2.Application(s)       |          |                     |                |                         |                 |  |  |  |  |
| 0                      | Nom 🖕                                        | Statut 🕈 | Description \$      | Environment \$ | Actions                 | Organization \$ |  |  |  |  |
|                        | APP_SANDBOX_piste.aife_dev1@finances.gouv.fr | Approved | SandBox Application | SANDBOX        | Consulter les métriques | Universelle     |  |  |  |  |
|                        | testUniverselle                              | Approved | appli simple        | PRODUCTION     | Consulter les métriques | Universelle     |  |  |  |  |

NB : Si vous aviez déjà créé une application SANDBOX, celle-ci sera renommée en respectant la règle énoncée ci-dessus. Les autres caractéristiques (raccordement API, CREDENTIALS, ...) de votre application et son usage restent identiques.

Vous pouvez voir d'autres applications SANDBOX créées sur les différentes organisations auxquelles vous êtes affectées qui vous permettra de demander accès aux API.

En tant qu'utilisateur, il n'est pas possible de créer d'application SANDBOX. Elles seront toutes créées automatiquement lors de vos enrôlements par un administrateur (Cf. §11.1)

#### 6.2 Raccordement API à votre application SANDBOX

Cliquez sur l'onglet « APPLICATIONS » puis sur votre application SANDBOX.

|                                                              | 'application :<br>piste.aife_dev                                                                                               | /1@finances.go                                                                                                    | uv.fr                 |          |                                                              |                                                                           |             |                  |
|--------------------------------------------------------------|----------------------------------------------------------------------------------------------------|----------------------------------------------------------------------------------------------------|-----------------------|----------|--------------------------------------------------------------|---------------------------------------------------------------------------|-------------|------------------|
| Details Usage                                                |                                                                                                    |                                                                                                    |                       |          |                                                              |                                                                           | Modif       | er l'application |
| Général                                                      | Nom:<br>Description:<br>Organisation:<br>Téléphone:<br>Ernail:<br>Information sur la<br>structure:<br>Responsable d'applicatio | APP_SANDBOX_piste.aife_dev1@<br>SandBox Application<br>Universelie<br>piste.aife_dev1@fnances.gouv.fr<br>Autre<br>n: PISTE TEST API ACCES 3 | financesgouv.fr       |          | Activée:<br>Statut:<br>Créé par:<br>Créé le:<br>Environment: | Oui<br>Vaiidée<br>Administrateur API Manage<br>18 octobre 2022<br>SANDBOX | er.         |                  |
| API Souscrites<br>Aucune API souscrite<br>~ API Keys         |                                                                                                    |                                                                                                    |                       |          |                                                              |                                                                           |             |                  |
| API Key 🖕                                                    |                                                                                                    |                                                                                                    | JavaScript Origins Ø  |          | Créé Ø                                                       |                                                                           | Clé secrète |                  |
| 3006f565-8057-4755-809f-8d06e2dbeedb<br>✓ Identifiants Oauth |                                                                                                    |                                                                                                    | •                     |          | 18 octobre 2022 17:32                                        |                                                                           | Afficher le | secret           |
| Citrat ID .                                                  |                                                                                                    | Type ¢                                                                                                    | Javascript Origins \$ | URL de n | appel ©                                                      | Créé ¢                                                                    | 5           | iecret key       |
| Clienci D 🖕                                                  |                                                                                                    |                                                                                                    |                       |          |                                                              |                                                                           |             |                  |

Cliquez sur le bouton « **Modifier l'application** », vous serez renvoyé vers le formulaire de modification de votre application :

| Détails Authentification                                                                                                    |                                                                                                    |                                                                                                    |                                                                                                    |                                                                                                    |                                                                                                    |                                                                                                    |
|----------------------------------------------------------------------------------------------------|----------------------------------------------------------------------------------------------------|----------------------------------------------------------------------------------------------------|----------------------------------------------------------------------------------------------------|----------------------------------------------------------------------------------------------------|----------------------------------------------------------------------------------------------------|----------------------------------------------------------------------------------------------------|
| Bénéral                                                                                                    |                                                                                                    |                                                                                                    |                                                                                                    |                                                                                                    |                                                                                                    |                                                                                                    |
| réez un compte Piste pour accéder aux API du service publiqu<br>ensemble des champs du formulaire sont obligatoires.                                                                                                    | *                                                                                                    |                                                                                                    |                                                                                                    |                                                                                                    |                                                                                                    |                                                                                                    |
| Ima                                                                                                    | Se:                                                                                                    |                                                                                                    |                                                                                                    |                                                                                                    |                                                                                                    |                                                                                                    |
|                                                                                                    | Add image                                                                                                    |                                                                                                    |                                                                                                    |                                                                                                    |                                                                                                    |                                                                                                    |
|                                                                                                    |                                                                                                    |                                                                                                    |                                                                                                    |                                                                                                    |                                                                                                    |                                                                                                    |
|                                                                                                    |                                                                                                    |                                                                                                    |                                                                                                    |                                                                                                    |                                                                                                    |                                                                                                    |
|                                                                                                    | Limite de 1 Mo                                                                                                    |                                                                                                    |                                                                                                    |                                                                                                    |                                                                                                    |                                                                                                    |
| Organisatic                                                                                                    | on : Universelle                                                                                                    |                                                                                                    |                                                                                                    |                                                                                                    |                                                                                                    |                                                                                                    |
| Nom de l'applicati                                                                                                    | on: AFP SANDBOX piste sife                                                                                                    | dev1@finances.gouv.fr                                                                                                    |                                                                                                    |                                                                                                    |                                                                                                    |                                                                                                    |
|                                                                                                    |                                                                                                    |                                                                                                    |                                                                                                    |                                                                                                    |                                                                                                    |                                                                                                    |
| Descripti                                                                                                    | on: Sandbox Application                                                                                                    |                                                                                                    |                                                                                                    |                                                                                                    |                                                                                                    |                                                                                                    |
|                                                                                                    |                                                                                                    |                                                                                                    | 1                                                                                                    |                                                                                                    |                                                                                                    |                                                                                                    |
|                                                                                                    |                                                                                                    |                                                                                                    | ////                                                                                                    |                                                                                                    |                                                                                                    |                                                                                                    |
| Télépho                                                                                                    | ne:                                                                                                    |                                                                                                    |                                                                                                    |                                                                                                    |                                                                                                    |                                                                                                    |
|                                                                                                    | Si le responsable                                                                                                    | le d'application sochaite être joint par téléphone                                                                                                    |                                                                                                    |                                                                                                    |                                                                                                    |                                                                                                    |
| Emai                                                                                                    | il: * piste alfe_devligfinances.go                                                                                                    | puvfr                                                                                                    |                                                                                                    |                                                                                                    |                                                                                                    |                                                                                                    |
| Information sur la structure                                                                                                    | e: * Autro                                                                                                    |                                                                                                    |                                                                                                    |                                                                                                    |                                                                                                    |                                                                                                    |
| Pernoscable d'application                                                                                                    | PISTE TEST ARI ACCES 3                                                                                                    |                                                                                                    |                                                                                                    |                                                                                                    |                                                                                                    |                                                                                                    |
|                                                                                                    | ~                                                                                                    |                                                                                                    |                                                                                                    |                                                                                                    |                                                                                                    |                                                                                                    |
|                                                                                                    | -                                                                                                    |                                                                                                    |                                                                                                    |                                                                                                    |                                                                                                    |                                                                                                    |
|                                                                                                    | Activer l'application                                                                                                    |                                                                                                    |                                                                                                    |                                                                                                    |                                                                                                    |                                                                                                    |
| liquez ici pour accèder à la page de cons                                                                                                    | Activer l'application                                                                                                    |                                                                                                    |                                                                                                    |                                                                                                    |                                                                                                    |                                                                                                    |
| Cliquez ici pour accèder à la page de cons<br>Sélectionner les API                                                                                                    | Activer l'application                                                                                                    |                                                                                                    |                                                                                                    |                                                                                                    |                                                                                                    |                                                                                                    |
| iliquez ici pour accèder à la page de cons<br>sélectionner les API                                                                                                    | Activer l'application                                                                                                    | Ladescription 8                                                                                                    | 71pp 4                                                                                                    | Sourceite                                                                                                    | Sumia autotese                                                                                                    | COU +                                                                                                    |
| Cliquez ici pour accèder à la page de cons<br>Sélectionner les API<br>Sen é 1/20 g<br>de 1 Yang activité de 1/20                                                                                                    | Activer l'application entement Version 4 10                                                                                                    | La disseguion di                                                                                                    | Top & Annotation                                                                                                    | Sourchs                                                                                                    | Somi à voldatore<br>Securità Funda                                                                                      | C39 #<br>Nas                                                                                                    |
| Ilquez ici pour accèder à la page de cons<br>idlectionner les API<br>Storda 104 g<br>Al drive par 47, dons typi<br>Cambine                                                                                                    | Active l'application entement Version 0 10 10                                                                                                    | La desegnera &<br>                                                                                                    | 100-4<br>5403005<br>5403005                                                                                                    | Sourceite                                                                                                    | lauria i unidarian<br>Catarada Yuani<br>Catarada Yuani 7                                                                | COV &<br>Non<br>Oul                                                                                                    |
| Silquez ici pour accèder à la page de cons<br>Sélectionner les API<br>Mois de Mais<br>Artis tre paus AT, Anaus Tyré<br>Capathini<br>Capathini                                                                                                    | Active l'application entement Version 4 10 10 10                                                                                                    | La fourgion 8<br>-<br>-<br>-                                                                                                    | 100-8<br>Magicin<br>Macalon<br>Macalon                                                                                                    | inacta                                                                                                    | Some 3 uniform<br>Security Tank<br>Devender Tank<br>Security Tank                                                       | C02 8<br>Nos<br>Os<br>Nos                                                                                                    |
| Cliquez Ici pour accèder à la page de cons<br>iélectionner les API<br>Nomé NA g.<br>Adré tre para Alf. Altes Tyté<br>Capatolia<br>Capatolia<br>C                                                                                                    | Activer l'application     entement     Venion 8     10     10     10     10     10                                                                                                    | Li decorptore #<br>-<br>-<br>-<br>-<br>-                                                                                                    | 10/0 8<br>4400000<br>4400000<br>4400000<br>4400000                                                                                                    | Souther<br>C<br>C<br>C<br>C<br>C                                                                                                    | Sovia Vulkova<br>Balanda Pala<br>Balanda Pala<br>Balanda Pala                                                           | 600 8<br>Non<br>Out<br>Non<br>Non                                                                                                    |
| Cliquez Ici pour accèder à la page de cons<br>Sélectionner les API<br>Stords 748 g<br>Als de la puer Al-Assac Syst<br>Constant.<br>Constant.<br>Constant.<br>Constant.<br>Constant.<br>Constant.                                                                                                    | Activer Tapplication     Contemporation     Version 0     10     10     10     100     100     100                                                                                                    | Lideorphine &<br>-<br>-<br>-<br>-<br>-<br>-<br>-<br>-<br>-<br>-<br>-<br>-<br>-                                                                                                    | 149-8<br>540000<br>440000<br>540000<br>540000<br>540000<br>540000                                                                                                    | Soucha<br>C<br>C<br>C<br>C<br>C<br>C<br>C                                                                                                    | konis Laidalais<br><u>Okarako kuus</u><br>Danako kuus<br>Danako kuus<br>Danako kuus                                     | COF 8<br>Nas<br>Or<br>Nas<br>Nas<br>Nas                                                                                                    |
| Silquez ici pour accèder à la page de cons<br>Sélectionner les API<br>Mon de 1990 g<br>Arté trepue Alt Aueu Tyré<br>Capable<br>Capable<br>Capabl | Activer Papplication     Activer Papplication     Activer Papplica | Unformation 8           -           -           -           -           -           -           -           -           -           -           -                                                                                                    | top 8<br>Matalon<br>Matalon<br>Matalon<br>Matalon<br>Matalon<br>Matalon                                                                                                    | Seconds           0           0           0           0           0           0           0           0           0           0           0                                                                                                    | Soma Valderan<br>Batecher Kraste<br>Benarden Zwate<br>Benarden Zwate<br>Benarden Zwate<br>Benarden Zwate                | COUR &<br>Non<br>Col<br>Non<br>Non<br>Non<br>Non                                                                                                    |
| Cliquez Ici pour accèder à la page de cons           Sélectionner les API           Min & Pra J.           Ar de tres puis d'Alloues Tyle           Constant           Constant           Cong vil maine. 232.28aggeptim           Otte Annentine           Otte Annentine                                                                                                    | Activer Tapplication     Contement     Version 4     Ta     Ta    T | La deception #<br>-<br>-<br>-<br>-<br>-<br>-<br>-<br>-<br>-<br>-<br>-<br>-<br>-                                                                                                    | 509 F<br>MARIES<br>MARIES<br>MARIES<br>MARIES<br>MARIES<br>MARIES<br>MARIES                                                                                                    | Josebb           -           -           -           -           -           -           -           -           -           -           -           -           -           -           -           -           -           -           -           -           -           -           -           -           -           -           -           -           -           -           -           -           -           -           -           -           -           -           -           -           -           -           -           -           -           -           -           -           -           -           -           -           - <td>Some S winforme<br/>Researche Jacobs<br/>Barache Jacobs<br/>Barache Jacobs<br/>Descrite Jacobs<br/>Descrite Jacobs</td> <td>COP &amp;<br/>Non<br/>Out<br/>Non<br/>Non<br/>Non<br/>Non<br/>Non<br/>Non</td>                                                                                                    | Some S winforme<br>Researche Jacobs<br>Barache Jacobs<br>Barache Jacobs<br>Descrite Jacobs<br>Descrite Jacobs           | COP &<br>Non<br>Out<br>Non<br>Non<br>Non<br>Non<br>Non<br>Non                                                                                                    |
| Circurez ici pour accèder à la page de cons<br>Sélectionner les API<br>Mon de 1670 g<br>Af de trapat Al Aussi trys<br>Care Alon,<br>Care Alon,<br>Care d'an,<br>Care Alon,<br>Care Man,<br>Care Alon,<br>Care Alon,<br>Care                                                                                                    | Activer Papplication           Version 8           10           12           14           15           14           14           14           14           14           14           140           140           140           140           140           140           140           140           140                                                                                                    | Lefencyline #       -       -       -       -       -       -       -       -       -       -       -       -       -       -                                                                                                    | Feg. 8           MARCED           MARCED           MARCED           MARCED           MARCED           MARCED           MARCED           MARCED           MARCED           MARCED           MARCED           MARCED           MARCED                                                                                                    | Seenie  Seenie Seenie Seenie | Itoria i utifaria<br>Baranda Itali<br>Baranda Itali<br>Baranda Itali<br>Baranda Itali<br>Baranda Itali<br>Baranda Itali | COD #<br>Nais<br>Ori<br>Nais<br>Nais<br>Nais<br>Nais<br>Nais<br>Nais                                                                                                    |
| Cliquez Ici pour accèder à la page de cons<br>Sélectionner les API<br>Marte Reg                                                                                                    | Actor r Tappleation     Actor r Tappleation     Actor r Tappleation     Actor r Actor r A | Unformption #       -       -       -       -       -       -       -       -       -       -       -       -       -       -       -       -       -       -       -       -       -       -                                                                                                    | Vaji 4           Managorija           Managorija                      | Homeway           0           0           0           0           0           0           0           0           0           0           0           0           0           0           0           0           0           0                                                                                                    | Sovia 3 validore<br>Barcedia Fanda<br>Barcedia Fanda<br>Barcedia Fanda<br>Barcedia Fanda<br>Barcedia Fanda              |                                                                                                    |
| Cirquez ici pour accèder à la page de cons<br>Sélectionner les API<br>Mr de troit a<br>dré de troit a<br>Generation<br>Caret abit.<br>Caret abit.<br>Const abit.<br>Diffé Admeen<br>Diffé Admeen<br>Diffé Admeen<br>Diffé Admeen<br>Diffé Admeen<br>Diffé Admeen<br>Diffé Admeen                                                                                                    | Activer Tapploction     Vertime     Vertime     V | Lefenspen 4<br>                                                                                                    | Np. 8           Lancelos           Lancelos           Lancelos           Lancelos           Lancelos           Lancelos           Lancelos           Lancelos           Lancelos           Lancelos           Lancelos           Lancelos           Lancelos           Lancelos           Lancelos                                                                                               | Involve           0           0           0           0           0           0           0           0           0           0           0           0           0           0           0           0           0           0           0           0                                                                                                    | toore Industry<br>Batache Leah<br>Gatache Junit (7<br>Batache Junit (8<br>Batache Junit (9)                             | C00 8           Non           Out           Non           Non           Non           Non           Non           Non           Non           Non           Non           Non           Non           Non           Non                                                                                                    |
| Citiquez ici pour accèder à la page de cons<br>Sélectionner les API<br>Men de fair g<br>Ar de trapat Artues tys<br>Certra bible.<br>Certra bible.<br>Certra bible.<br>Ottes Anteres.<br>Dattes Anteres.<br>Dattes Anteres.<br>Dattes Anteres.<br>Dattes Anteres.<br>Dattes Anteres.<br>Dattes Anteres.<br>Dattes Anteres.<br>Dattes Anteres.<br>Dattes Anteres.                                                                                                    | Actor r Topplation     Venime 4     Venime 4     Ven | Unformation 8           -           -           -           -           -           -           -           -           -           -           -           -           -           -           -           -           -           -           -           -           -           -           -           -           -           -           -           -           -           -           -           -           -           -           -           -           -           -           -           -           -           -           -           -           -           -           -           -           -           -           -           -           < | Ing. 8           Maximum           Maximum | Instant           0           0           0           0           0           0           0           0           0           0           0           0           0           0           0           0           0           0           0           0           0           0           0           0           0           0           0           0           0           0           0           0           0           0           0           0           0           0           0           0           0           0           0           0           0           0           0           0           0                                                                                                    | Isona sudano<br>Bancini Tuati<br>Bencini Tuati<br>Bencini Tuati<br>Bencini Tuati<br>Bencini Tuati                       | COP #           Nan           Sci           Sci           Nan           Nan |

Cliquez sur le lien « <u>Cliquerici pour accéder à la page de consentement</u> » ou sur la rubrique « Consentement CGU API ».

Sélectionnez et validez les CGU des API en cliquant sur le bouton « Validez mes choix CGU». (Cf. §5) Une fois les CGU des API validées, vous serez en mesure de sélectionner les API que vous souhaitez utiliser dans votre application.

Revenez sur votre application, sélectionnez les API en cliquant sur les cases à cocher et cliquez sur le bouton « **Appliquer les modifications** ».

| tickets                             | 1.0.0 | • | SANDBOX | 0 |  | Non |  |
|-------------------------------------|-------|---|---------|---|--|-----|--|
| Transverses                         | 1.0.0 | • | SANDBOX |   |  | Oui |  |
| Transverses REC2.                   | 1.0.0 | • | SANDBOX |   |  | Oui |  |
| Utilisateurs                        | 1.0.0 |   | SANDBOX |   |  | Oui |  |
| Utilisateurs REC2                   | 1.0.0 | • | SANDBOX |   |  | Oui |  |
| Appliquer les modifications Annuler |       |   |         |   |  |     |  |

Une fois les modifications appliquées, les cases à cocher des API que vous aviez sélectionnées deviennent grisées et les API s'ajoutent à votre application.

| Details Usage             |                                  |                                              |              |                            |                  |
|---------------------------|----------------------------------|----------------------------------------------|--------------|----------------------------|------------------|
| Général                   |                                  |                                              |              |                            |                  |
| •                         | Nom:                             | APP_SANDBOX_piste.aife_dev1@finances.gouv.fr | Activée:     | Oui                        |                  |
| $\overline{\mathbf{A}}$   | Description:                     | SandBox Application                          | Statut:      | Validée                    |                  |
| $(\mathbf{O})$            | Organisation:                    | Universelle                                  | Créé par:    | Administrateur API Manager |                  |
| Ý                         | Téléphone:                       |                                              | Créé le:     | 18 octobre 2022            |                  |
|                           | Email:                           | piste.aife_dev1@finances.gouv.fr             | Environment: | SANDBOX                    |                  |
|                           | Information sur la<br>structure: | Autre                                        |              |                            |                  |
|                           | Responsable d'applicati          | on: PISTE TEST API ACCES 3                   |              |                            |                  |
| API Souscrites            |                                  |                                              |              |                            |                  |
| Nom de l'API 🚖            | Version ¢                        | Description \$                               |              |                            | Actions          |
| Carte Achat               | 1.0.0                            |                                              |              |                            | ✓ <u>Actions</u> |
| DUME Attestations         | 10.0                             |                                              |              |                            | ✓ <u>Actions</u> |
| DUME Données              | 10.0                             |                                              |              |                            | ✓ Actions        |
| DUME Données essentielles | 10.0                             |                                              |              |                            | ✓ <u>Actions</u> |

Pour demander l'accès à une API à votre application qui nécessite une approbation mais qui n'a pas de CGU à valider, vous devez cliquer sur le lien « Demander l'accès » qui vous renvoie vers le formulaire de demande de souscription (§10.3).

Si l'API nécessite une approbation et la validation des CGU, le lien « Demander l'accès » et la case à cocher seront grisés (inactifs). Le lien « Demander l'accès » sera accessible une fois que la validation des CGU de l'API a été effectuée (§5). Une fois la première demande d'accès validée, la cache est cochée et éditable.

Après la validation de votre demande par l'OrgAdmin, l'API s'ajoute automatiquement à votre application et la case souscrite est cochée. Vous recevrez une notification par email pour vous informer de la décision du fournisseur concernant votre demande. Un motif/message renseigné par l'OrgAdmin sera renseigné dans l'email.

Dans le cas d'un refus, vous serez également notifié par mail de la décision de l'OrgAdmin et votre demande de souscription ne sera pas prise en compte.

| С                    | Cliquez ici pour accèder à la page de consentement |           |                   |         |           |                     |       |  |  |  |
|----------------------|----------------------------------------------------|-----------|-------------------|---------|-----------|---------------------|-------|--|--|--|
| Sélectionner les API |                                                    |           |                   |         |           |                     |       |  |  |  |
|                      | Nom de l'API 🚓                                     | Version ¢ | La description \$ | Tags ©  | Souscrite | Soumis à validation | CGU ¢ |  |  |  |
|                      | API de Test pour API_Access Try-it                 | 1.0       | -                 | SANDBOX |           | Demander l'accès    | Non   |  |  |  |
|                      | CaptchEtat                                         | 1.0       | •                 | SANDBOX |           | Demander l'accès    | Oui   |  |  |  |
|                      | Carte Achat                                        | 1.0.0     |                   | SANDBOX | 0         | Demander l'accès    | Non   |  |  |  |
|                      | Copy of tracker_2.7.9.0_swagger.json               | 1.0.0     | -                 | SANDBOX |           | Demander l'accès    | Non   |  |  |  |

Après avoir raccordé l'API à votre application, cliquez sur la rubrique « MES API » et sélectionnez votre API puis cliquez que le bouton « «**Tester API** ».

| ACCUEIL API - APPLICATIONS CENTRE D'AIDE -                                                                                 | Tapez ici votre recherch                                                                                                    |
|----------------------------------------------------------------------------------------------------|----------------------------------------------------------------------------------------------------|
| Mes API     consentement CGU API       Son associée en fonction de mon organisation.         Tapez id votre recherche      |                                                                                                    |
| 44 API affichée(s)                                                                                                    | Trier par : Nom croissant 💙                                                                                                    |
| API de Test pour API_Access Try-it                                                                                         | CaptchEtat                                                                                                    |
| Version 10 Type REST Tags SANDBOX Environment SANDBOX<br>Tester (7APL Consulter les métriques Demander l'accès             | FRANCAISE FRANCAISE                                                                                                    |
| Carte Achat O Published                                                                                                    | Copy of tracker_2.7.9.0_swagger.json                                                                                           |
| E. Communication                                                                                                    | ¢                                                                                                    |
| Version 10.0   Type REST   Tags SANDBOX   Environment SANDBOX<br>Tester (TAP)   Consulter les métriques   Demander l'accès | Version 1.00   Type REST   Tags SANDBOX   Environment SANDBOX <u>Tester I'API   Consulter les métriques   Demander l'accès</u> |

En cliquant sur le bouton « **Tester API** », vous retrouverez les informations (le host, chemin de base, l'url des points d'accès OAUTH, swagger...) pour utiliser votre API sur SANDBOX. Pour récupérer vos crédentials, allez dans votre application sur l'onglet « Authentification », vous trouverez vos identifiants OAUTH...

|             | Détails Authentification               |                      |                        |               |            |        |                       |                   |                  |           |
|-------------|----------------------------------------|----------------------|------------------------|---------------|------------|--------|-----------------------|-------------------|------------------|-----------|
| <u>∧</u>    | PI Keys<br>Générer                     |                      |                        |               |            |        |                       |                   |                  |           |
|             | API Key 🔺                              | JavaScript Origins 🖨 |                        | Créé 🖨        |            | Secre  | t key                 | 1                 | Actions          |           |
|             | 093047ac-75e0- <b>xxxxxxxxxxxxxxxx</b> | *                    |                        | 3 juin 2022 ' | 10:43      | @ Cor  | nsulter le client sec | cret              | ✓ Actions        |           |
|             | 3b815a51-e5d9 xxxxxxxxxxxxxxxxx        | *                    |                        | 2 mai 2022 '  | 11:13      | @ Cor  | nsulter le client se  | cret              | ✓ Actions        |           |
| <b>∨ Id</b> | lentifiants Oauth<br>Générer           |                      |                        |               |            |        |                       |                   |                  |           |
|             | Client ID 🔺                            | Туре 🗢               | Javascript<br>Origines | ÷             | URL de rap | opel 🖨 | Créé 🖨                | Secret            | key              | Actions   |
|             | 75749630-b875-4819-<br>xxxxxxxxxxx     | Confidentiel         | *                      |               |            |        | 2 mai 2022<br>11:13   | Cons<br>client se | ulter le<br>cret | ✓ Actions |
| > Id        | entifiants externes<br>opes            |                      |                        |               |            |        |                       |                   |                  |           |
|             | -                                      |                      |                        |               |            |        |                       |                   |                  |           |

| ACCUEIL API - APPLICATIONS CENTRE D'AID                      | νε ∽                                                                                                    |                     | Tapez ici votre recherche 🍳 |
|--------------------------------------------------------------|----------------------------------------------------------------------------------------------------|---------------------|-----------------------------|
| rea refrez de Postion et de suisie des tiers roumisseurs sou | и бизовитось бон и назвои доли доли о они доли на исполь посозолос пе начене до добратой баз области солос до оконо о доли нач не исбал би з в Минболи |                     |                             |
|                                                              |                                                                                                    | Carte Achat - 1.0.0 | Ŧ                           |
| Informations générales                                       |                                                                                                    |                     |                             |
| Status:                                                      | Published                                                                                                    |                     |                             |
| Version:                                                     | 1.0.0                                                                                                    |                     |                             |
| Host:                                                        | https://sandbox-api.piste.dev.chorus.aife                                                                                                    |                     |                             |
| Chemin de base:                                              | /chorus/v1/carteachat/                                                                                                    |                     |                             |
| CORS:                                                        | Enabled                                                                                                    |                     |                             |
| Tags:                                                        | SANDBOX                                                                                                    |                     |                             |
| Туре:                                                        | REST                                                                                                    |                     |                             |
| API_RFA:                                                     | chorus.carteachat                                                                                                    |                     |                             |
| Validations d'accès:                                         | Demander l'accès                                                                                                    |                     |                             |
| Email approbateur API:                                       | rudyard.clamy@soprasteria.com                                                                                                    |                     |                             |
| URL Prod:                                                    | api.piste.govv.fr                                                                                                    |                     |                             |
| Email de l'administrateur:                                   |                                                                                                    |                     |                             |
| URL OAuth SDBX:                                              | sandbox-oauth.piste.gouv.fr                                                                                                    |                     |                             |
| URL OAuth:                                                   | oauth.piste.gouv.fr                                                                                                    |                     |                             |
| Soumis à validation:                                         | Yes                                                                                                    |                     |                             |
| URL SDBX:                                                    | sandbox-api, piste.gouv.fr                                                                                                    |                     |                             |
| Télécharger la documentation:                                | Swagger 2.0 (json)                                                                                                    |                     |                             |
| Added:                                                       | 18 octobre 2022 17:41                                                                                                    |                     |                             |
| Environment:                                                 | SANDBOX                                                                                                    |                     |                             |
|                                                              |                                                                                                    |                     |                             |
|                                                              |                                                                                                    |                     |                             |
| Documentation API                                            |                                                                                                    |                     |                             |
|                                                              |                                                                                                    |                     |                             |
| Explorer Usage                                               |                                                                                                    |                     |                             |
|                                                              |                                                                                                    |                     |                             |
| Vous devez remptir les conditions d'authentification a       | ant de pouvoir essayer les methodes ci-dessous.                                                                                                    |                     |                             |
| APP_SANDBOX_piste.aife_dev1@finances.gouv.fr - 450013f0-46be | 4d949ai5-ccf1222017df                                                                                                    |                     |                             |
| Schemes https 🗸                                              |                                                                                                    |                     | Authorize 🔒                 |
|                                                              |                                                                                                    |                     |                             |

NB : Il est impossible de créer d'autres applications SANDBOX que celles auto-créées.

#### 6.3 Modifications de l'application SANDBOX auto-crée

Le nom de votre application SANDBOX ne peut pas être changé.

Vous êtes invité à modifier cette application (§ 6.1) pour raccorder vos API du catalogue BAC A SABLE, ou encore ajouter ou modifier les credentials.

NB : Pour supprimer votre application, il est nécessaire d'envoyer une sollicitation au support PISTE.

#### 6.4 Conditions d'utilisation de votre application SANDBOX

L'utilisation de l'application SANDBOX est soumise à un quota correspondant à 1 000 000 d'appels par jour. Si vous dépassez ce seuil, une erreur HTTP 429 Too Many Requests/Trop de requêtes sera renvoyée.

## 7. APPLICATION DE PRODUCTION

#### 7.1 Création d'une application

Pour créer une application, connectez-vous puis accédez au menu « APPLICATIONS » :

| CUEIL API - APPLICATIONS C                     | ENTRE D'AIDE 🗸                                                              |                                 |               |                         | Tapez ici votre recherche |
|------------------------------------------------|-----------------------------------------------------------------------------|---------------------------------|---------------|-------------------------|---------------------------|
| cueil > APPLICATIONS                           |                                                                             |                                 |               |                         |                           |
| Application<br>Les applications vous permettes | DNS<br>at de créer les identifiants de sécurité pour consommer les API prot | égées par une authentification. |               | R                       | -                         |
| Liste des appl                                 | ications                                                                    |                                 |               |                         | Créer une application     |
| Activer Désactiver                             |                                                                             |                                 |               | Recherche Q             |                           |
| 2 Application(s)                               |                                                                             |                                 |               |                         |                           |
| 🗆 Nom 🖕                                        | Statut ¢                                                                    | Description 0                   | Environment Ø | Actions                 | Organization ©            |
| APP_SANDBOX_piste.aife_dev1@finat              | nces.epuv.fr Approved                                                       | SandBox Application             | SANDBOX       | Consulter les métriques | Universelle               |
| testUniverselle                                | Approved                                                                    | appli simple                    | PRODUCTION    | Consulter les métriques | Universelle               |

Cliquez ensuite sur « Créer une application » :

Dans la page qui s'ouvre alors, renseignez premièrement les informations générales de votre application. Le nom de votre application doit être unique et ne peut pas contenir de caractères spéciaux autres que « - » OU « \_ ».

| ACCUEIL API - APPLICATIONS CENTRE D'AIDE                                                             | *                                                                 |
|----------------------------------------------------------------------------------------------------|-------------------------------------------------------------------|
| Accobil > Applications                                                                               |                                                                   |
| ← Applications     Création d'Applicati                                                              | on                                                                |
| Général                                                                                              |                                                                   |
| Créez un compte Piste pour accéder aux API du se<br>L'ensemble des champs du formulaire sont obligat | rvice publique.<br>oires.                                         |
| Image:                                                                                               | Add image                                                         |
|                                                                                                    | Limite de 1Mo                                                     |
| Organisation: *                                                                                      | Universelle v                                                     |
| Nom de l'application: *                                                                              |                                                                   |
| Description:                                                                                         |                                                                   |
| Téléphone:                                                                                           |                                                                   |
|                                                                                                    | Si le responsable d'application souhaite être joint par téléphone |
| Email: *                                                                                             |                                                                   |
| Information sur la structure: *                                                                      |                                                                   |
| Responsable d'application: *                                                                         |                                                                   |
| Sauvegarder l'application Annuler                                                                    | Activer l'application                                             |

L'utilisation de certaines API nécessite de prendre connaissance puis de valider les CGU particulières associées. Vous pouvez les consulter et les valider en en cliquant sur le lien <u>Cliquez ici pour accéder à la page de consentement</u>ou sur la rubrique CONSENTEMENT CGU API (Cf. §5).

Une fois les CGU des API validées, vous serez mesure de de sélectionner les API que vous souhaitez utiliser

dans votre application puis cliquez sur « Sauvegarder l'application » pour valider votre saisie

Si les API sélectionnées dans votre application sont soumises à la validation de l'approbateur des API ((Cf. §6.2).

# 7.2 Modification d'une Application

Pour accéder aux informations concernant une application ou pour la modifier, cliquez sur son nom ou sur son icône dans la liste de vos applications. Les deux onglets suivants sont alors accessibles :

- l'onglet « Détails » depuis lequel vous accédez aux informations générales ;
- l'onglet «Usage » dans lequel vous pouvez consulter les statistiques d'utilisation de votre application.

Pour modifier les informations d'authentification de votre application ou lui ajouter des API, cliquez sur le bouton « **Modifier l'application** » :

|                               | CENTRE D'AIDE 👻                              |                                  |              |                        |                        | Tapez ici votre recherche |
|-------------------------------|----------------------------------------------|----------------------------------|--------------|------------------------|------------------------|---------------------------|
| II > APPLICATIONS             |                                              |                                  |              |                        |                        |                           |
| Applications                  |                                              |                                  |              |                        |                        |                           |
| Consultation                  | de l'application                             | :                                |              |                        |                        |                           |
|                               |                                              |                                  |              |                        |                        |                           |
| testUniversel                 | le                                           |                                  |              |                        |                        |                           |
|                               |                                              |                                  |              |                        |                        |                           |
|                               |                                              |                                  |              |                        |                        |                           |
|                               |                                              |                                  |              |                        | Modifier l'application |                           |
|                               |                                              |                                  |              |                        |                        |                           |
| Details Usage                 |                                              |                                  |              |                        |                        |                           |
| Gánáral                       |                                              |                                  |              |                        |                        |                           |
| General                       | Nom                                          | terti iniversalla                | Activity     | Out                    |                        |                           |
| $\rightarrow$                 | Description:                                 | appli simple                     | Statut       | Validée                |                        |                           |
| ()                            | Organisation:                                | Universelle                      | Créé par:    | PISTE TEST API ACCES 3 |                        |                           |
| Ŷ                             | Téléphone:                                   | 060000000                        | Créé le:     | 18 octobre 2022        |                        |                           |
| •                             | Email:                                       | piste.aife_dev1@finances.gouv.fr | Environment: | PRODUCTION             |                        |                           |
|                               | Information sur la<br>structure:             | info structure                   |              |                        |                        |                           |
|                               | Responsable d'applicat                       | on: MGA                          |              |                        |                        |                           |
|                               |                                              |                                  |              |                        |                        |                           |
| API Souscrites                |                                              |                                  |              |                        |                        |                           |
| Aucune API souscrite          |                                              |                                  |              |                        |                        |                           |
| ✓ API Keys                    |                                              |                                  |              |                        |                        |                           |
| Aucune API Keys définie. Mod  | ifiez l'application pour créer ses informat  | ons d'identification.            |              |                        |                        |                           |
| ✓ Identifiants Oauth          |                                              |                                  |              |                        |                        |                           |
| Aucun client Oauth défini. Mo | difiez l'application pour créer ses informa  | tions d'identification.          |              |                        |                        |                           |
| V Identifiants Qauth externes |                                              |                                  |              |                        |                        |                           |
| Aucun client Oauth externe de | éfini. Modifiez l'application pour créer ses | informations d'identification.   |              |                        |                        |                           |
|                               |                                              |                                  |              |                        |                        |                           |

NB : Veuillez noter qu'hormis les modifications des informations d'authentification et l'ajout ou le retrait d'API, il n'est désormais plus possible de modifier le nom de l'application.

Enfin comme pour les applications SANDBOX, vous pouvez sélectionner et/ou demander l'accès aux API dont vous avez la visibilité dans le tableau en bas de page.

| L API - APPLICATIONS CENTRE D                                                           | AIDE 🗸                               |                                                     |            |           |                     | Tapez ici votre recherche |
|-----------------------------------------------------------------------------------------|--------------------------------------|-----------------------------------------------------|------------|-----------|---------------------|---------------------------|
| Détails Authentification                                                                |                                      |                                                     |            |           |                     |                           |
| Général                                                                                 |                                      |                                                     |            |           |                     |                           |
| Créez un compte Piste pour accéder aux AP<br>L'ensemble des champs du formulaire sont d | du service publique.<br>bligatoires. |                                                     |            |           |                     |                           |
| In                                                                                      | age:<br>Add image                    |                                                     |            |           |                     |                           |
|                                                                                         | Limite de 1 Mo                       |                                                     |            |           |                     |                           |
| Organisa                                                                                | ion : Universelle                    |                                                     |            |           |                     |                           |
| Nom de l'applica                                                                        | ion: testUniverselle                 |                                                     |            |           |                     |                           |
| Descrip                                                                                 | tion: appli simple                   |                                                     |            |           |                     |                           |
| Télépt                                                                                  | one: 060000000                       |                                                     |            |           |                     |                           |
|                                                                                         | Si le responsat                      | ile d'application souhaite être joint par téléphone |            |           |                     |                           |
| En                                                                                      | ail: * piste.aife_dev1@financ        | es.gouv.fr                                          |            |           |                     |                           |
| Information sur la structi                                                              | re: * info structure                 |                                                     |            |           |                     |                           |
| Responsable d'applicati                                                                 | on:* MGA                             |                                                     |            |           |                     |                           |
|                                                                                         | Activer l'application                |                                                     |            |           |                     |                           |
| Cliquez ici pour accèder à la<br>Sélectionner les API                                   | oage de consentem                    | hent                                                |            |           |                     |                           |
| Nom de l'API 🖕                                                                          | Version ¢                            | La description @                                    | Tags ©     | Souscrite | Soumis à validation | CGU ¢                     |
| API Abonnement                                                                          | 0.0.2                                |                                                     | PRODUCTION |           |                     | Non                       |
| CaptchEtat                                                                              | 1.0                                  |                                                     | PRODUCTION |           | Demander l'accès 2  | Oui                       |

#### 7.3 Types d'authentification

Depuis l'onglet « Authentification », vous constaterez que des informations d'authentification de type API Key/Oauth ont été générées automatiquement suite à la création de votre application. Néanmoins, il vous est possible de générer de nouvelles informations d'authentification de type API Key, identification Oauth, identification externe ou scopes.

| CUEIL | API - APPLICATIONS CENTRE D'AI       | DE 🗸         |                       |                       |                       |                   |           | Tapez ici votre recherche | Q |
|-------|--------------------------------------|--------------|-----------------------|-----------------------|-----------------------|-------------------|-----------|---------------------------|---|
|       |                                      |              |                       |                       |                       |                   |           |                           |   |
|       |                                      |              |                       |                       |                       |                   |           |                           |   |
|       |                                      |              |                       |                       |                       |                   |           |                           |   |
|       |                                      |              |                       |                       |                       |                   |           |                           |   |
|       |                                      |              |                       |                       |                       |                   |           |                           |   |
| De    | etails Authentification              |              |                       |                       |                       |                   |           |                           |   |
| ✓ AP  | 'l Keys                              |              |                       |                       |                       |                   |           |                           |   |
| G     | Sénérer                              |              |                       |                       |                       |                   |           |                           |   |
|       | API Key 🖕                            |              | JavaScript Origins \$ | Créé \$               | Secret key            |                   | Actions   |                           |   |
|       | 3006f565-8057-4755-809f-8d06e2dbeedb |              | •                     | 18 octobre 2022 17:32 | Consulter le c        | ient secret       | ✓ Actio   | ins                       |   |
|       |                                      |              |                       |                       |                       |                   |           |                           |   |
| ✓ Ide | entifiants Qauth                     |              |                       |                       |                       |                   |           |                           |   |
|       | Sénérer                              |              |                       |                       |                       |                   |           |                           |   |
|       |                                      |              |                       |                       |                       |                   |           |                           |   |
|       | Client ID 🛊                          | Type 🗢       | Javascript Origines 🗢 | URL de rappel 🗢       | Créé 🗢                | Secret key        |           | Actions                   |   |
|       | 246725ac-2453-491b-ac94-4752b2eef30c | Confidentiel | •                     |                       | 2 novembre 2022 15:23 | Consulter le clie | nt secret | ✓ Actions                 |   |
|       |                                      |              |                       |                       |                       |                   |           |                           |   |
| > Ide | ntifiants externes                   |              |                       |                       |                       |                   |           |                           |   |
|       |                                      |              |                       |                       |                       |                   |           |                           |   |
| ✓ Sco | opes                                 |              |                       |                       |                       |                   |           |                           |   |
|       | Scopes 💠                             |              |                       |                       |                       |                   |           |                           |   |
|       | chorus.carteachat                    |              |                       |                       |                       |                   |           |                           |   |
|       |                                      |              |                       |                       |                       |                   |           |                           |   |

NB : Les « identifiants externes » n'étant pas utilisés à ce jour sur PISTE, il n'existe pas de paragraphe dédié dans ce guide.

#### 7.4 Génération d'une API Key

Cliquez sur le bouton « Générer » pour lancer la génération d'une API Key :

| Détails Authentification |                      |         |            |         |
|--------------------------|----------------------|---------|------------|---------|
| ✓ API Keys               |                      |         |            |         |
| Générer                  |                      |         |            |         |
|                          |                      |         |            |         |
| API Key 🖕                | JavaScript Origins 🗢 | Créé \$ | Secret key | Actions |

Puis retournez dans l'onglet « Détails » et cliquez sur le bouton « **Appliquer les modifications** » pour sauvegarder ces informations. Votre application est désormais opérationnelle.

#### 7.5 Génération d'un ID Oauth

Cliquez sur le bouton « Générer » pour lancer la génération d'un Identifiant Oauth :

| ▼ Ic | lentifiants Oauth<br>Générer         |              |                       |                 |                       |                            |                  |
|------|--------------------------------------|--------------|-----------------------|-----------------|-----------------------|----------------------------|------------------|
|      | Client ID 🖕                          | Type \$      | Javascript Origines 🗢 | URL de rappel 🗢 | Créé 🗘                | Secret key                 | Actions          |
|      | 246725ac-2453-491b-ac94-4752b2eef30c | Confidentiel | •                     |                 | 2 novembre 2022 15:23 | Consulter le client secret | ✓ <u>Actions</u> |

La fenêtre suivante s'affiche, renseignez l'ensemble des informations nécessaires puis cliquez sur « **Générer un client** » pour obtenir votre identifiant.

| Type d'application 🚯 : | Confidentiel O Public                                                                                                    |
|------------------------|----------------------------------------------------------------------------------------------------|
| URL de rappel :        | Veuillez fournir des URL de rappel pour éviter aux demandes de vos applications d'être renvoyées<br>par le serveur d'autorisation vers d'autres URL, ce qui aide à prévenir des attaques.                                                          |
|                        | Une URL de rappel par ligne, veuillez utiliser uniquement du HTTPS.<br>Si yous voulez utiliser ces identifiants Dauth dans le code de vos flux d'autorisation, veuillez utiliser<br>votre URL de rappel.https://developer.piste.dev.chorus.aife/cb |
|                        |                                                                                                    |

7.5.1 Choix du type d'application Oauth

Oauth définit deux types de clients, basés sur leur capacité à s'authentifier en toute sécurité sur le serveur d'autorisation. En fonction du cas de figure dans lequel vous vous trouvez, il vous est demandé de choisir le type de client confidentiel ou public :

- Confidentiel : Il s'agit d'un client qui a la capacité de maintenir la confidentialité de ses informations d'identification ou de sécuriser l'authentification client à l'aide d'autres moyens.
- Public : Il s'agit d'un client qui a les aptitudes inverses d'un client confidentiel.

#### 7.5.2 URL de rappel

Les URLs de rappel sont utilisées afin de renseigner les URLs du client vers lesquelles les informations du serveur d'autorisation (contenant le code d'autorisation et le token d'accès) seront transmises. Néanmoins, dans le cas où il n'y a pas de nécessité d'avoir des redirections, cette case peut rester vide notamment pour le flux Client Credentials.

#### 7.5.3 Certificat X.509

Comme indiqué, ce champ permet de spécifier le certificat qui est utilisé pour vérifier la signature du jeton soumis par PISTE. Si ce besoin n'est pas spécifié, il n'est pas nécessaire de remplir ce champ.

En cas de difficulté, vous pouvez vous adresser au support au travers d'une sollicitation.

#### 7.6 Régénérer un Client secret

Un Client ID peut être modifié, désactivé, supprimé ou consulté en sélectionnant l'une des « Actions » disponibles.

| Détails Authentification                     |              |                        |                       |            |                    |                    |           |            |
|----------------------------------------------|--------------|------------------------|-----------------------|------------|--------------------|--------------------|-----------|------------|
| API Keys                                     |              |                        |                       |            |                    |                    |           |            |
| Generer                                      |              |                        |                       |            |                    |                    |           |            |
| API Key 🚖                                    |              | JavaScript Origins 🗢   | Créé 🗢                |            | Secret key         |                    | Actions   |            |
| 3006f565-8057-4755-809f-8d06e2dbeedb         |              | •                      | 18 octobre 2022 17:33 | 2          | Consulter le clier | nt secret          | ✓ Action  | ns         |
| ldentifiants Oauth<br>Générer<br>Client ID 🚖 | Type \$      | Javascript Origines \$ | URL de rappel 🗢       | Créé 🗢     |                    | Secret key         |           | Actions    |
| 246725ac-2453-491b-ac94-4752b2eef30c         | Confidentiel | •                      |                       | 2 novembre | e 2022 15:23       | Consulter le clier | nt secret | ✓ Actions  |
|                                              |              |                        |                       |            |                    |                    |           | Modifier   |
| Identifiants externes                        |              |                        |                       |            |                    |                    |           | Désactiver |
|                                              |              |                        |                       |            |                    |                    |           | Supprimer  |
| <ul> <li>Scopes</li> </ul>                   |              |                        |                       |            |                    |                    |           |            |
|                                              |              |                        |                       |            |                    |                    |           |            |
| Scopes 🖕                                     |              |                        |                       |            |                    |                    |           |            |

La régénération du secret permet d'empêcher tout accès non autorisé. Elle est accessible depuis l'action « Modifier » puis le bouton « Régénérer ». Une fois cette opération réalisée, l'ancien secret devient invalide. Utilisez le nouveau Secret Client pour demander de nouveaux jetons d'accès.

| Voir le Client Secret                                | ×         |
|------------------------------------------------------|-----------|
| Client Secret : eb6bff3f-872b-4da8-8a11-45584c7d8829 | Regénérer |
| Сору                                                 | Fermer    |

NB : Pour des raisons de sécurité, il est vivement recommandé de régénérer un client secret régulièrement. Nous préconisons une modification <u>tous les 3 mois</u>.

#### 7.7 Conditions d'utilisation de votre application

L'utilisation de votre application est soumise à un quota limité <u>par défaut</u> à 20 requêtes par seconde. Si vous dépassez ce seuil, une erreur HTTP 429 Too Many Requests/Trop de requêtes sera renvoyée. Ce quota peut être modifié :

- A l'initiative des administrateurs PISTE
- A l'initiative des fournisseurs d'API afin de de pouvoir limiter les accès
- A l'initiative des applications consommatrices au travers d'une sollicitation. Cette demande sera à justifier et soumis à approbation des administrateurs PISTE et fournisseurs d'API

Ce nouveau quota défini prévaudra sur celui par défaut.

## 8. TESTER UNE API EN MODE D'AUTHENTIFICATION OAUTH POUR SANDBOX

PISTE permet au travers de son portail de pouvoir tester une API si celle-ci est raccordée à son fournisseur. Cela facilite la découverte des fonctionnalités des API et s'y familiariser. Il s'agit d'un outil d'aide au développement. Il n'est pas conseillé de l'utiliser à des fins de validation ou de tests d'intégration.

Pour tester une API, il est nécessaire d'être connecté et d'aller dans le menu « Mes API » et choisir l'API que vous souhaitez tester puis cliquer sur « **Tester l'API** » puis sur la page suivante dans la rubrique Documentation, choisir vos crédentials SANDBOX puis cliquer sur Authorize :

| ACCUEIL APPLICATIONS ADMINISTRATION >                                                                                     | ✓ CENTRE D'AIDE ✓                                                    | Tapez ici votre recherche 🍳 |
|----------------------------------------------------------------------------------------------------|----------------------------------------------------------------------|-----------------------------|
| Email de l'administrateur:                                                                                                |                                                                      |                             |
| URL OAuth SDBX:                                                                                                    | sandbox-oauth.piste.gouv.fr                                          |                             |
| URL OAuth:                                                                                                    | oauth.piste.gouv.fr                                                  |                             |
| Soumis à validation:                                                                                                    | Yes                                                                  |                             |
| URL SDBX:                                                                                                    | sandbox-api.piste.govv.fr                                            |                             |
| Télécharger la documentation:                                                                                             | <u>         Swagger 2.0(json)     </u>                               |                             |
| Added:                                                                                                    | 23 mars 2022 14:45                                                   |                             |
| Environment:                                                                                                    | SANDBOX                                                              |                             |
| Documentation API           Explore         Urage           Vous devez remails les conditions d'authentification avant de |                                                                      |                             |
| Select client id                                                                                                    | e porton essaysi res inclinces ci-tessatos.                          |                             |
| APP INT-CHORUS SBX audrev.test@mail.com - f51208d2-6                                                                      | xd5.4f66.s985.b12554442185                                           |                             |
| APP INT_CHOPUS_SRX mamadou bakbayokbo chorus@m                                                                            | restatules finances enury fr., s2h6040c-r845-r738-h224-6068a2f4h22r4 |                             |
| AFF_INTECTOROS_30X_Inamado0.0aknayokn0_choros@pr                                                                          | estatalite. Initialites govern                                       |                             |
| APP_SANDBOX_mamadou.bakhayokho_chorus@prestataire                                                                         | e.finances.govv.tr - 297/7a04-bb/9-4a4ra28d-tc3b04c6a1c4             |                             |
| GET /regles chas/liste Recherche multicritères d'une liste d                                                              | In ribles d'imoutations                                              | â                           |
| / 0 _ /                                                                                                    |                                                                      |                             |
| POST /regles_chas Création d'une nouvelle règle d'imputations                                                             | s avec marché                                                        | <b>ê</b>                    |
| GET /regles_chas/{id_cha} Consultation d'une règle d'imput                                                                | tations existante                                                    | <b>ê</b>                    |
| PUT /regles_chas/[id_cha} Modification d'une règle d'imputs                                                               | afóra existante                                                      | ê                           |
| GET /regles_chas/health_check Vérification de l'état de fo                                                                | onctionnement de l'API                                               | â                           |
|                                                                                                    |                                                                      |                             |
| Models                                                                                                    |                                                                      | ~                           |
| regles_cha →                                                                                                    |                                                                      |                             |

Choisissez le client\_id de l'application à partir de laquelle vous souhaitez faire vos appels API puis cliquez sur le bouton « **Authorize** ».

| Explorer Usage                                                                                         |  |
|----------------------------------------------------------------------------------------------------|--|
| Vous devez remplir les conditions d'authentification avant de pouvoir essayer les méthodes ci-dessous. |  |
| APP_SANDBOX_pixte.aife_dev1@fnances.gov.vfr - 246725ao2453-497b-ao94-4752b2eef30c                      |  |
| APP_SANDBOX_piste.aife_dev1@finances.gouv.fr - 246725ac-2453-491b-ac94-4752b2eef30c                    |  |

| Vous devez remplir les conditions d'authentification avant de pouvoir essayer les méthodes ci-dessous. |             |
|----------------------------------------------------------------------------------------------------|-------------|
| APP_SANDBOX_piste.aife_dev1@finances.gouv.fr - 246725ac-2463-491b-ac94-4752b2eef30c                    |             |
| Schemes https v                                                                                        | Authorize 🔒 |

Sur la popin suivante « Available authorizations», choisissez dans la deuxième section les scopes que vous désirez et cliquez sur « **Authorize** », vous verrez le bouton « logout » apparaitre confirmant la bonne génération du jeton d'accès.

| vailable authorizat                                                                                    | tions                                                 |                                      |                                         | × |
|----------------------------------------------------------------------------------------------------|-------------------------------------------------------|--------------------------------------|-----------------------------------------|---|
| •••••                                                                                                  | •••••                                                 |                                      |                                         | 1 |
| Scopes: <u>select all</u> <u>select n</u><br>cht                                                       | ione                                                  |                                      |                                         |   |
| (                                                                                                    | Authorize                                             | Close                                |                                         |   |
| may declare one or more scopes.<br>API requires the following scopes<br>Authorization URL: https://sen | . Select which ones<br>dbox-cauth.piste.<br>lication) | you want to grant<br>.dev.chorus.aif | to Swagger UL<br>'e/api/oauth/authorize |   |
| Application: APP_SANDB                                                                                 | OX niste sife (                                       | lev1@finance                         | as nouv fr                              |   |
| OAuth                                                                                                  | on_protectine_t                                       | and the second second                | -s.gouv.n                               |   |
| Authorized                                                                                             |                                                       |                                      |                                         |   |
| FIOW: application                                                                                      |                                                       |                                      |                                         |   |
| client_id: ******                                                                                      |                                                       |                                      |                                         |   |
| client_secret: ******                                                                                  |                                                       |                                      |                                         |   |
|                                                                                                    |                                                       |                                      | 1                                       |   |

Une fois que vous avez généré l'Access Token, fermez la popin et cliquez sur « **Try it out** » puis sur « **Execute** » pour lancer un appel API.

| GET       | GET /regles_chas/health_check Vérification de l'état de fonctionnement de l'API |                                          |  |  |  |  |
|-----------|---------------------------------------------------------------------------------|------------------------------------------|--|--|--|--|
| Parameter | 15                                                                              | Try it out                               |  |  |  |  |
| No parame | sters                                                                           |                                          |  |  |  |  |
| Response  | 15                                                                              | Response content type application/json v |  |  |  |  |
| Code      | Description                                                                     |                                          |  |  |  |  |
| 200       | ок                                                                              |                                          |  |  |  |  |
| 400       | Aucune valeur correspondante à la recherche<br>Example Value Model              |                                          |  |  |  |  |
| 500       | erreur serveur                                                                  |                                          |  |  |  |  |

Vous obtiendrez alors le résultat de votre appel API.

| GET         | /consult/ping Teste le controller                                                                                                    |                                                          |                                                                               | <b>a</b>                          |
|-------------|----------------------------------------------------------------------------------------------------|----------------------------------------------------------|-------------------------------------------------------------------------------|-----------------------------------|
| Retourne po | ong                                                                                                    |                                                          |                                                                               |                                   |
| Parameters  | r.                                                                                                    |                                                          |                                                                               | Cancel                            |
| No paramet  | iers                                                                                                    |                                                          |                                                                               |                                   |
|             | Execute                                                                                                    |                                                          | Clear                                                                         | ]                                 |
| Responses   | 5                                                                                                    |                                                          | Response content type                                                         | text/plain 🗸                      |
| Request URL | sandbox-api.piste.dev.ohorus.aife/dila<br>nit                                                                                                    | /legifrance-beta/lf-engi                                 | ina-app/consult/ping                                                          |                                   |
| 200         | Detaili                                                                                                    |                                                          |                                                                               |                                   |
| 200         | Response body<br>pong                                                                                                    |                                                          |                                                                               | 😰 Downlosd                        |
|             | Response headers                                                                                                    | piste, de voltorus, alfe/                                |                                                                               |                                   |
|             | access - control - spore readers : - corrections<br>- rate-limit : [[vindow], v. type - through<br>dow - 58 05, type - throttel, "remaining", 4895<br>marchowstrip: 20<br>corrections: dow<br>- corrections: dow<br>- corr | a aning ". 4), ( "Mndow" : 58 108. " ty<br>193]<br>oduro | pentri Biro tëe", "rem alming: (3838883), ("vindov": 0, " t <sub>j</sub> pent | "BirotBe","remaining": 15),C'vin- |
| Responses   | Duranta fran                                                                                                    |                                                          |                                                                               |                                   |
| Lode        | Leschpton                                                                                                    |                                                          |                                                                               |                                   |

NB : Des exemples d'appels (curl, nodejs...) sont disponibles sur la fenêtre qui peuvent vous aider sur le développement de vos applications. Il ne s'agit que d'exemples sur lesquels vous pouvez vous inspirer en tant que développeur et que vous devrez adapter en fonction de votre environnement d'usage. Pour rappel, les points d'accès à utiliser sont décrits dans l'annexe §12.2

# 9. OBTENTION D'UN JETON OAUTH POUR LA PRODUCTION

L'obtention d'un jeton Oauth se fait via le protocole Oauth2.0 avec le flux ClientCredentials. Pour l'obtention d'un jeton Oauth2.0 sur PISTE, la requête à effectuer est, <u>par exemple pour l'accès</u> <u>SANDBOX</u>, la suivante :

POST https://sandbox-oauth.piste.gouv.fr/api/oauth/token

grant\_type=client\_credentials&client\_id=XXXX&client\_secret=YYYYY&scope=openid

ou pour l'accès RIE

POST https://sandbox-oauth.aife.finances.rie.gouv.fr/api/oauth/token

grant\_type=client\_credentials&client\_id=XXXX&client\_secret=YYYYY&scope=openid

Avec l'entête HTTP

Content-Type: application/x-www-form-urlencoded

Les points d'accès à utiliser sont en annexe §12.2

Ci-dessous un exemple d'appel au travers de SoapUI avec la réponse :

# Agence pour l'informatique financière de l'État

| Request 1     |                                          |              |          |          |                                             |                               | ď   |
|---------------|------------------------------------------|--------------|----------|----------|---------------------------------------------|-------------------------------|-----|
| Method        | Endpoint                                 |              |          |          | Resource                                    | Parameters                    | 178 |
| - + POST      | <ul> <li>S(#Project#END_PRD_0</li> </ul> | DAUTH_TRVIT} |          |          | //api/oauth/token                           |                               |     |
| + × 🖘 🖸       | • •                                      |              |          | 🕑 🖁 😸 🔛  |                                             |                               |     |
| Name          | Value                                    | Style        | Level    |          | Date: Wed. 05 Jun 2010 13:53:56 CMT         |                               |     |
| grant_type    | client_credentials                       | QUERY        | RESOURCE | <u>8</u> | Server:                                     |                               |     |
| client_id     |                                          | QUERY        | RESOURCE | 1 I      | V-CorrelationID: Id-74/0675/e5302/01/885ef  | 30                            |     |
| client_secret |                                          | QUERY        | RESOURCE | 되        | Authorization: Basic                        |                               |     |
| scope         | openid                                   | QUERY        | RESOURCE | Rawe     | OWIMDNhOWEtY2VmNS00NDcvLThNmEtC             | DUZZGUWMDUBYWYYOINKOTELNWMALW |     |
|               |                                          |              |          |          | hMmJhLWJhZGY5MTlkOWI2Mg==                   |                               |     |
| ~~            |                                          |              |          |          | Host: sandbox-oauth.aife.economie.gouv.fr   |                               |     |
| Required:     | Sets if parameter is req                 | quired       |          |          | User-Agent: Apache-HttpClient/4.1.1 (java 1 | 5)                            |     |
| Туре:         |                                          |              | ~        |          | Cache-Control: no-store                     |                               |     |
| Options:      |                                          |              | Add.     |          | Content-Type: application/json              |                               |     |
|               |                                          |              |          |          |                                             |                               |     |
| ×             |                                          |              |          | 0        |                                             |                               |     |
|               |                                          |              |          |          |                                             |                               |     |
| t t           | leader                                   | Basia        | Value    |          |                                             |                               |     |
| horization    | Header                                   | Basic        | Value    |          |                                             |                               |     |
| horization    | Header                                   | Basic        | Value    |          |                                             |                               |     |
| horization    | Header                                   | Basic        | Value    |          |                                             |                               |     |

La réponse doit être similaire à ci-dessous :

```
{
    "access_token": "4DTckhymSU2NKdGt4R4AH3No6Clrv7m9ZY40iM9JvLvvHKZpHmOmhs",
    "token_type": "Bearer",
    "expires_in": 3600,
    "scope": "openid"
}
```

Où <u>4DTckhymSU2NKdGt4R4AH3No6Clrv7m9ZY40iM9JvLvvHKZpHmOmhs</u> est le jeton qui doit être envoyé à chaque requête API. Le délai d'expiration du jeton est en seconde 3600. (soit 1H).

Puis pour consommer l'API, il suffit effectuer la requête suivante (en ajoutant l'entête Authorization: Bearer <access\_token> à chaque requête) :

Par exemple sur SoapUI:

# Agence pour l'informatique financière de l'État

| REST | Request 1               |                              |                                |                    |     |                                                                   |              | ೆ ರೆ | ×          |
|------|-------------------------|------------------------------|--------------------------------|--------------------|-----|-------------------------------------------------------------------|--------------|------|------------|
|      | Method                  | Endpoint                     |                                |                    |     | Resource                                                          | Parameters   |      |            |
|      | GET 👻                   | https://sandbox-api.aife     | .economie.gouv.fr              |                    |     | ✓ /piste/healthcheck                                              |              |      |            |
| (t   | + X 🤋 🛛                 | ¥ ^                          |                                |                    |     | HTTP/1.1 200 OK                                                   |              |      | -          |
| ane  | Name                    | Value                        | Stude                          | - Invel            | ×   | Date: Wed, 05 Jun 2019 14:13:00 GMT                               |              |      |            |
| å    | INdrife                 | value                        | Style                          | Level              | S   | Server:                                                           |              |      |            |
| and  |                         |                              |                                |                    | S   | Max-Forwards: 20<br>Via: 1.0 fl clcea210.0.1.0 fl clcea210.0      |              |      |            |
|      | 1                       |                              |                                |                    | Ę   | X-CorrelationID: Id-eccdf75c98f65898eb6ddaa0 0; Id-eccdf75c99f62d | d63c7568fe 0 |      |            |
|      |                         |                              |                                |                    | 토   | Host: localhost:8080                                              |              |      |            |
|      |                         |                              |                                |                    | 10  | User-Agent: Apache-HttpClient/4.1.1 (java 1.5)                    |              |      |            |
|      |                         |                              |                                |                    | l ä | Keep-Alive: timeout=5. max=300                                    |              |      |            |
|      | GET https:/             | //sandbox-api.aife.econom    | ie.gouv.fr/piste/healthchec    | k HTTP/1.1         |     | Connection: Keep-Alive                                            |              |      |            |
|      | Accept-En               | coding: gzip,deflate         |                                |                    |     | Cache-Control: private                                            |              |      |            |
|      | Authorizat              | tion: Bearer olimzIsreGzGZP( | ecbP6OdnwgtS6uMjQRFJac<br>v fr | LRr8q8tEYaSDcZCoib |     | Content-Encoding: gzip<br>Transfer-Encoding: chunked              |              |      |            |
|      | Connectio               | n: Keep-Alive                | var                            |                    |     | mansfer-encounig, chunked                                         |              |      |            |
|      | User-Agen               | t: Apache-HttpClient/4.1.1   | (java 1.5)                     |                    |     | <status>ok</status>                                               |              |      |            |
|      |                         |                              |                                |                    |     |                                                                   |              |      |            |
|      |                         |                              |                                |                    |     |                                                                   |              |      |            |
|      |                         |                              |                                |                    |     |                                                                   |              |      |            |
|      |                         |                              |                                |                    |     |                                                                   |              |      |            |
|      |                         |                              |                                |                    |     |                                                                   |              |      |            |
|      | <b>AV</b>               | 0.1.70                       |                                | <b>^</b>           |     |                                                                   |              |      |            |
|      | Kequired:               | _ Sets if parameter is requ  | lired                          |                    |     |                                                                   |              |      |            |
|      | Туре:                   |                              |                                | -                  |     |                                                                   |              |      |            |
|      | Options:                |                              | -                              | Add                |     |                                                                   |              |      |            |
|      |                         |                              |                                |                    |     |                                                                   |              |      |            |
|      |                         |                              |                                | Edit.              |     |                                                                   |              |      |            |
|      |                         |                              |                                | Remove             |     |                                                                   |              |      |            |
|      |                         |                              |                                | · ·                |     |                                                                   |              |      |            |
| 14   | - ×                     |                              |                                | (2)                |     |                                                                   |              |      |            |
|      | Hea                     | ider                         | Val                            | Je J               |     |                                                                   |              |      |            |
| Au   | thorization             |                              | Bearer 4DTckhymSU2NKd          | St4R4AH3No6Clrv7m  |     |                                                                   |              |      |            |
|      |                         |                              |                                |                    |     |                                                                   |              |      |            |
|      |                         |                              |                                |                    |     |                                                                   |              |      |            |
|      |                         |                              |                                |                    |     |                                                                   |              |      |            |
|      |                         |                              |                                |                    |     |                                                                   |              |      |            |
|      |                         |                              |                                |                    |     |                                                                   |              |      |            |
|      |                         |                              |                                |                    |     |                                                                   |              |      |            |
|      |                         |                              |                                |                    |     |                                                                   |              |      |            |
|      |                         |                              |                                |                    |     |                                                                   |              |      | r <u>e</u> |
| 1    | Auth Headers (1) At     | ttachments (0) Represen      | tations (0) JMS Headers        | JMS Property (0)   |     | SSL Info (2 certs)                                                |              |      |            |
| rest | ponse time: 294ms (19 I | bytes)                       |                                |                    |     |                                                                   |              | 1:1  |            |

Si l'appel vous renvoie un code « 200 » cela signifie que vous avez pu accéder à la ressource.

# <u>Ci-dessous un exemple d'appel au travers de POSTMAN avec la réponse :</u>

| POST v https://sandbox-oauth.piste.gouv.fr/api/oauth/token                 |                                                                                                    |                                |                                          |          |           |  |
|----------------------------------------------------------------------------|----------------------------------------------------------------------------------------------------|--------------------------------|------------------------------------------|----------|-----------|--|
| Params Authorization Headers (15) Body   Pre-request Script Tests Settings |                                                                                                    |                                |                                          |          |           |  |
| onone of form-data of x-www-form-urlencoded raw of binary of GraphQL       |                                                                                                    |                                |                                          |          |           |  |
|                                                                            | KEY                                                                                                    | VALUE                          | DESCRIPTION                              | 000      | Bulk Edit |  |
| $\checkmark$                                                               | grant_type                                                                                                    | client_credentials             |                                          |          |           |  |
| $\checkmark$                                                               | client_id                                                                                                    | a7afd64d-` xxxxxxxxxxxxxxxxxxx |                                          |          |           |  |
| $\checkmark$                                                               | client_secret                                                                                                    | 62d48a1d- xxxxxxxxxxxxxxxxx    |                                          |          |           |  |
| $\checkmark$                                                               | scope                                                                                                    | openid                         |                                          |          |           |  |
|                                                                            | Key                                                                                                    | Value                          | lue Description                          |          |           |  |
|                                                                            |                                                                                                    |                                |                                          |          |           |  |
| 3ody                                                                       | Cookies (1) Headers (18) Test Results                                                                                                    |                                | Status: 200 OK Time: 1365 ms Size: 852 B | Save Re: | sponse v  |  |
| Pre                                                                        | tty Raw Preview Visualize JSON V                                                                                                    |                                |                                          |          | Q         |  |
| 1<br>2<br>3<br>4                                                           | <pre>1  2 "access_token": "zfSD6wwa8tfwTECLYLcLrr0C8xUdUyPWJ1lQsUrkxCW0y8ois2Nugs", 3 "token_type": "Bearer", 4 "expires_in": 3600,</pre> |                                |                                          |          |           |  |
| 6                                                                          | s "scope": "openid resource.READ"                                                                                                    |                                |                                          |          | 1         |  |

NB: PISTE respecte les RFC OAUTH2.0 6749 dont les références sont sur https://datatracker.ietf.org/doc/html/rfc6749

# 10. DEMANDE DE SOUSCRIPTION A UNE API

La demande de souscription se fait via à un formulaire qui est accessible de plusieurs manières par un utilisateur étant soit un « User », soit un « OrgAdmin » :

- Depuis le catalogue des API
- Depuis la fiche d'une API
- Depuis l'écran de modification d'une application

Le formulaire permet de faire la demande de souscription à une partie ou à tous les scopes d'une API, pour une application donnée.

## 10.1 Accéder au formulaire de demande d'accès à une API depuis le catalogue des API

## 10.1.1 En mode déconnecté:

Cliquez sur le menu « LISTE DES API » pour explorer la liste des API.

| ACCUEIL | LISTE DES API CENTRE D'AIDE ~                                                                                                    |             |                                                                          | Tapez ici votre recherche 🤇 |
|---------|----------------------------------------------------------------------------------------------------|-------------|--------------------------------------------------------------------------|-----------------------------|
|         | Liste des API<br>Explorer les API proposées par Piste et consulter la documentation associée.<br>Tapez i d votre recherche                                                                                                    |             |                                                                          |                             |
|         | 40 API affichée(s)                                                                                                    |             |                                                                          | Trier par : Nom croissant v |
|         | CaptchEtat                                                                                                    | P Published | Carte Achat                                                              | Published                   |
|         | RÉPUBLIQUE<br>FRANÇAISE<br>Administration<br>Administration |             | the com                                                                  |                             |
|         | Version 10 Type REST Tags SANDBOX Environment SANDBOX Demander l'accès 🖉                                                                                                    |             | Version 10.0 Type REST Tags SANDBOX Environment SANDBOX Demander l'accès |                             |
|         | DUME Acheteurs                                                                                                    | Published   | DUME Attestations                                                        | Published                   |
|         | 🐛 Dume                                                                                                    |             | 💃 Dume                                                                   |                             |
|         | Version 10.0 Type REST Tags SANDBOX Environment SANDBOX                                                                                                    |             | Version 100   Type REST   Tags SANDBOX   Environment SANDBOX             |                             |

Cliquez sur le lien « Demander l'accès » qui vous renvoie vers la page de connexion PISTE. Vous serez, après connexion, redirigé vers le formulaire de demande d'accès API.

| Demande d'a<br>Vous souhaitez souscrire à de nouvelles.<br>ci-dessous e cliquez sur Sourmettre, vou<br>notifiée par courriel. | CCÈS API<br>API soumises à validation, ou demander de nouveaux<br>e demande sera transmise pour instruction à l'admin                              | i scopes sur vos API ? Renseignez le formulaire<br>listrateur de l'API. Sa décision vous sera                                                                                    |                     |
|----------------------------------------------------------------------------------------------------|----------------------------------------------------------------------------------------------------|----------------------------------------------------------------------------------------------------|---------------------|
|                                                                                                    | Demande d'accès à Ingres Noyau v2. Cette den<br>L'utilisation de cette API ne sera pas possible ta<br>L'ensemble des champs comportant un astérisc | mande annulera et remplacera les accès existants de votre application sur l'API .<br>unt que votre demande de souscription n'aura pas été validée.<br>que (°) sont obligatoires. |                     |
|                                                                                                    | Demandeur                                                                                                    |                                                                                                    |                     |
|                                                                                                    | piste aife orgadmin1_chorus@finances.gouv.fr                                                                                                    |                                                                                                    |                     |
|                                                                                                    | Motif de la demande*                                                                                                    |                                                                                                    |                     |
|                                                                                                    | Préciser Nom, organisation ou Siret demandeur. Brèr                                                                                                | ve description du besoin. Nom et objectifs du projet en quelques lignes                                                                                                    |                     |
|                                                                                                    | Application cible*                                                                                                    |                                                                                                    |                     |
|                                                                                                    | Sélectionner l'application                                                                                                    |                                                                                                    |                     |
|                                                                                                    | Sélectionner les scopes                                                                                                    |                                                                                                    |                     |
|                                                                                                    | lignes 1 à 1 sur 1                                                                                                    |                                                                                                    | Kecherche Q         |
|                                                                                                    | Scopes de l'API                                                                                                    |                                                                                                    |                     |
|                                                                                                    | 0.                                                                                                    | Nom du scope 🕈                                                                                                    |                     |
|                                                                                                    | 5                                                                                                    | ingres.noyau                                                                                                    |                     |
|                                                                                                    | 10 V Afficher lignes                                                                                                    | demande Annuler                                                                                                    | Précedent 1 Suivant |

Après avoir rempli le formulaire, cliquez sur le bouton « Soumettre ». Si le formulaire est bien rempli, vous serez redirigé vers la page de l'application sélectionnée et le message « Succès » s'affiche.

| IL API - APPLICATIONS CEN | NTRE D'AIDE 🗸             |                                              |              |                            | Tapez ici votre rechero |
|---------------------------|---------------------------|----------------------------------------------|--------------|----------------------------|-------------------------|
|                           |                           |                                              |              |                            |                         |
|                           |                           | Succès<br>Action effectuée avec succès       |              | ×                          |                         |
| ♦ Applications            | I                         |                                              |              |                            |                         |
| Consultation of           | de l'application :        |                                              |              |                            |                         |
| APP SANDBO                | X piste.aife dev1         | @finances.gouv.fr                            |              |                            |                         |
|                           |                           | e                                            |              |                            |                         |
|                           |                           |                                              |              |                            |                         |
|                           |                           |                                              |              |                            | Modifier l'application  |
|                           |                           |                                              |              |                            |                         |
|                           |                           |                                              |              |                            |                         |
| Details Usage             |                           |                                              |              |                            |                         |
| Général                   |                           |                                              |              |                            |                         |
|                           | Nom:                      | APP_SANDBOX_piste.aife_dev1@finances.gouv.fr | Activée:     | Oui                        |                         |
|                           | Description:              | SandBox Application                          | Statut:      | Validée                    |                         |
| 'O'                       | Organisation:             | Universelle                                  | Créé par:    | Administrateur API Manager |                         |
| Y                         | Téléphone:                |                                              | Créé le:     | 18 octobre 2022            |                         |
|                           | Email:                    | piste.aife_dev1@finances.gouv.fr             | Environment: | SANDBOX                    |                         |
|                           | Information sur la struct | ire: Autre                                   |              |                            |                         |
|                           | Responsable d'application | m: PISTE TEST API ACCES 3                    |              |                            |                         |
| API Souscrites            |                           |                                              |              |                            |                         |
|                           | Varian 8                  | Description #                                |              |                            | Actions                 |
| Nom de l'API 😛            | Version V                 |                                              |              |                            |                         |
| Nom de l'API o            | 100                       |                                              |              |                            | ✓ <u>Actions</u>        |

#### 10.1.2 En mode connecté:

Cliquez sur le menu « MES API » pour explorer la liste des API.

|                                                                                                    | ACCUEIL | API - APPLICATIONS ADMINISTRATION - CENTRE D'AIDE -                                                                    |             |                                                                                                    | Tapez ici votre recherche Q |
|----------------------------------------------------------------------------------------------------|---------|----------------------------------------------------------------------------------------------------|-------------|----------------------------------------------------------------------------------------------------|-----------------------------|
| 13 API affichée(s)       Or motion         Activité       Or motion                                                                                                    |         | Mes API<br>Consulter mes API et leur documentation associée en fonction de mon organisation.                           |             |                                                                                                    |                             |
| Activité Proviniend     Activité     Activité     Activité     Carte Achat     Carte Achat     Permande Achat     Permande Achat     Permande Achat     Permande Achat     Permande Achat     Permande Achat     Permande Achat     Permande Achat     Permande Achat     Permande Achat     Permande Inge RST     Tage SANDEXX     Permande Inge RST     Tage SANDEXX     Permande Inge RST     Tage SANDEXX     Permande Inge RST     Tage SANDEXX     Permande Inge RST     Tage SANDEXX     Permande Inge SANDEXX     Permande Inge SANDEXX     Permande Inge SANDEX     Permande Inge SANDEX     Permande Inge SANDEX     Permande Inge SANDEX     Permande Inge SANDEX     Permande Inge SANDEX     Permande Inge SANDEX     Permande Inge SANDEX     Permande Inge SANDEX     Permande Inge SANDEX     Permande Inge SANDEX     Permande Inge SANDEX     Permande Inge SANDEX     Permande Inge SANDEX     Permande I                                                                                                    |         | 13 API affichée(s)                                                                                                    |             |                                                                                                    | Trier par : Nom croissant   |
| Letter TAPI   Letter TAPI   Letter TAPI <                                                                                                    |         | Activité                                                                                                    | Published   | Carte Achat                                                                                                    | Published                   |
| Version 103       Type REST       Tags SANDBOX       Enversomment SANDBOX         Tester TAPI       Consulter les métriques       Demander Faccés         Demande Achat       Pourisseurs v1       Pourisseurs v1         Version 100       Type REST       Tags SANDBOX       Enversomment SANDBOX         Version 100       Type REST       Tags SANDBOX       Enversomment SANDBOX         Version 100       Type REST       Tags SANDBOX       Enversomment SANDBOX         Version 100       Type REST       Tags SANDBOX       Enversomment SANDBOX         Version 100       Type REST       Tags SANDBOX       Enversomment SANDBOX         Version 100       Type REST       Tags SANDBOX       Enversomment SANDBOX         Tester (TAPI       Consulter les métriques       Demander Faccés       Version 100                                                                                                    |         | ¢                                                                                                    |             | The Core                                                                                                    |                             |
| Demande Achat       Pournisseurs v1         Image: Company of the second second sec |         | Version 10.3   Type REST   Tags SANDBOX   Environment SANDBOX<br>Tester (7AP) Consulter les métriques Demander l'accès |             | Version 10.0   Type REST   Tags SANDBOX   Environment SANDBOX<br><u>Tester TAPI</u> <u>Consulter les métriques</u> <u>Demander Taccès</u> |                             |
| Wersion 100     Type REST     Tags SANDBOX     Enveronment SANDBOX       Tester /API     Consulter les métriques     Demander l'accès                                                                                                    |         | Demande Achat                                                                                                    | P Published | Fournisseurs v1                                                                                                    | Published                   |
| Version 100         Type REST         Tags SANDBOX         Environment SANDBOX         Environment SANDBOX           Tester I'API         Consulter les métriques.         Demander l'accès         Tester I'API         Consulter les métriques.         Demander l'accès                                                                                                    |         | E. Const                                                                                                    |             | Chorus<br>API<br>(ournisseus)                                                                                                    |                             |
| Tester (TAPI Consulter les métriques Demander l'accès Tester (TAPI Consulter les métriques Demander l'accès                                                                                                    |         | Version 1.0.0   Type REST   Tags SANDBOX   Environment SANDBOX                                                         |             | Version 1.0.0   Type REST   Tags SANDBOX   Environment SANDBOX                                                                            |                             |
|                                                                                                    |         | Tester l'API Consulter les métriques Demander l'accès                                                                  |             | Tester l'API Consulter les métriques Demander l'accès                                                                                     |                             |

Cliquez sur le lien « Demander l'accès » qui vous renvoie vers le formulaire de demande de souscription.

| ACCUEIL | API - APPLICATIONS ADMINISTR                                                                                                    | RATION ~ CENTRE D'AIDE ~                                                                  |                                                                                                    |                |             |         | Tapez ici votre recherche 🔍 |
|---------|----------------------------------------------------------------------------------------------------|-------------------------------------------------------------------------------------------|----------------------------------------------------------------------------------------------------|----------------|-------------|---------|-----------------------------|
|         | <b>Demande d'a</b><br>Vous souhaitez souscrire à de nouvelles A<br>1-dessous et cliquez sur Soumettre, votre<br>notifiée par courriel. | <b>CCÈS API</b><br>Pi soumises à validation, ou dema<br>d demande sera transmise pour ins | ser de nouveaux scopes sur vos API ? Renseignez le formulaire<br>uction à l'administrateur de l'API. Sa décision vous sera  |                | <b>e</b>    |         |                             |
|         |                                                                                                    | Demande d'accès à Carte Ac                                                                | at. Cette demande annulera et remplacera les accès existants de votre applicat                                              | on sur l'API . |             |         |                             |
|         |                                                                                                    | L'utilisation de cette API ne s<br>L'ensemble des champs comp                             | a pas possible tant que votre demande de souscription n'aura pas été validée.<br>rtant un astérisque (*) sont obligatoires. |                |             |         |                             |
|         |                                                                                                    | Demandeur                                                                                 |                                                                                                    |                |             |         |                             |
|         |                                                                                                    | piste.aife.orgadmin1_chorus@fi                                                            | inces.gouv.fr                                                                                                    |                |             |         |                             |
|         |                                                                                                    | Motif de la demande*                                                                      |                                                                                                    |                |             |         |                             |
|         |                                                                                                    | Préciser Nom, organisation ou S                                                           | et demandeur. Brive description du besoin. Nom et objectifs du projet en queiques lignes                                    |                |             | 1       |                             |
|         |                                                                                                    | Application cible*                                                                        |                                                                                                    |                |             |         |                             |
|         |                                                                                                    | Sélectionner l'application                                                                |                                                                                                    |                |             | ~       |                             |
|         |                                                                                                    | Sélectionner les scopes                                                                   |                                                                                                    |                |             |         |                             |
|         |                                                                                                    | lignes 1 à 2 sur 2                                                                        |                                                                                                    |                | Recherche   | ۹       |                             |
|         |                                                                                                    | Scopes de l'API                                                                           |                                                                                                    |                |             |         |                             |
|         |                                                                                                    | •                                                                                         | Nom du scope @                                                                                                    |                |             |         |                             |
|         |                                                                                                    |                                                                                           | chorus.carteachat                                                                                                    |                |             |         |                             |
|         |                                                                                                    | 0                                                                                         | chf                                                                                                    |                |             |         |                             |
|         |                                                                                                    | 10 V Afficher lignes                                                                      |                                                                                                    |                | Précedent 1 | Suivant |                             |
|         |                                                                                                    | Soumettre Soumettre et                                                                    | ire une nouvelle demande Annuler                                                                                            |                |             |         |                             |

Sur ce formulaire :

- Le champ demandeur est renseigné par défaut. Cette information n'est pas modifiable.
- Le champ motif de la demande est un champ obligatoire, ne peut pas être rempli par 3

espaces et doit contenir au minimum 3 caractères et maximum 200 caractères.

- Le champ application cible constitue un champ obligatoire, il contient la liste des applications rattachées à l'organisation de l'utilisateur
- Liste de scopes de l'API

Après avoir rempli le formulaire, cliquez sur le bouton « Soumettre ». Si le formulaire est bien rempli, vous serez dirigé vers la page de l'application sélectionnée et le message « Succès » s'affiche.

| EIL API - APPLICATIONS CEN    | TRE D'AIDE 👻                                               |                                              |              |                            |                        | Tapez ici votre recherche |
|-------------------------------|------------------------------------------------------------|----------------------------------------------|--------------|----------------------------|------------------------|---------------------------|
| l.                            |                                                            |                                              |              |                            |                        |                           |
|                               | େ                                                          | Action effectuée avec succès                 |              | ×                          |                        |                           |
| Applications                  |                                                            |                                              |              |                            |                        |                           |
| Consultation de<br>APP_SANDBO | e l'application<br>(_piste.aife_de                         | :<br>v1@finances.gouv.fr                     |              |                            |                        |                           |
|                               |                                                            |                                              |              |                            | Modifier l'application |                           |
| Details Usage                 |                                                            |                                              |              |                            |                        |                           |
| Général                       |                                                            |                                              |              |                            |                        |                           |
|                               | Nom:                                                       | APP_SANDBOX_piste.aife_dev1@finances.gouv.fr | Activée:     | Oui                        |                        |                           |
|                               | Description:                                               | SandBox Application                          | Statut:      | Validée                    |                        |                           |
| (O)                           | Organisation:                                              | Universelle                                  | Créé par:    | Administrateur API Manager |                        |                           |
| Y                             | Téléphone:                                                 |                                              | Créé le:     | 18 octobre 2022            |                        |                           |
|                               | Email:                                                     | piste.aife_dev1@finances.gouv.fr             | Environment: | SANDBOX                    |                        |                           |
|                               |                                                            | Autre                                        |              |                            |                        |                           |
|                               | Information sur la<br>structure;                           |                                              |              |                            |                        |                           |
|                               | Information sur la<br>structure:<br>Responsable d'applicat | ion: PISTE TEST API ACCES 3                  |              |                            |                        |                           |
|                               | Information sur la<br>structure:<br>Responsable d'applicat | ion: PISTE TEST API ACCES 3                  |              |                            |                        |                           |
| API Souscrit <del>e</del> s   | Information sur la<br>structure:<br>Responsable d'applicat | ion: PISTE TEST API ACCES 3                  |              |                            |                        |                           |

#### 10.2 Accéder au formulaire de demande d'accès à une API depuis la fiche d'une API

Afficher la fiche de l'API puis cliquez sur le lien « Demander l'accès » qui vous renvoie vers le formulaire de demande de souscription (§10.1.2).

Aut

4

| CUEIL API - APPLICATIONS ADMINI                      | TRATION V CENTRE D'AIDE V                 | Tapez ici votre recherche |
|------------------------------------------------------|-------------------------------------------|---------------------------|
| er reBrez de Bestien et de vanne des treie reenneser |                                           | Carte Achat - 100 *       |
| nformations générales                                |                                           |                           |
| Status:                                              | Published                                 |                           |
| Version:                                             | 1.0.0                                     |                           |
| Host:                                                | https://sandbox-api.piste.dev.chorus.alfe |                           |
| Chemin de base:                                      | /chorus/v1/carteachat/                    |                           |
| CORS:                                                | Enabled                                   |                           |
| Tags:                                                | SANDBOX                                   |                           |
| Type:                                                | REST                                      |                           |
| API_RFA:                                             | chorus.carteachat                         |                           |
| Validations d'accès:                                 | Demander l'accès                          |                           |
| Email approbateur API:                               | rudyard.clamy@soprasteria.com             |                           |
| URL Prod:                                            | api.piste.gouv.fr                         |                           |
| Email de l'administrateur:                           |                                           |                           |
| URL OAuth SDBX:                                      | sandbox-oauth.piste.gouv.fr               |                           |
| URL OAuth:                                           | oauth.piste.gouv.fr                       |                           |
| Soumis à validation:                                 | Yes                                       |                           |
| URL SDBX:                                            | sandbox-api.piste.gouv.fr                 |                           |
| Télécharger la documentation:                        | Swagger 2.0(.json)                        |                           |
| Added:                                               | 23 mars 2022 14:45                        |                           |
| Environment:                                         | SANDBOX                                   |                           |
|                                                      |                                           |                           |
|                                                      |                                           |                           |
|                                                      |                                           |                           |
| Explorer Usage                                       |                                           |                           |

#### 10.3 Accéder au formulaire de demande d'accès à une API depuis l'écran de modification d'une application

En mode connecté :

Select client id Schemes https v

Cliquer sur l'onglet « APPLICATIONS » puis sur votre application SANDBOX. Cliquez sur le lien « Demander l'accès » qui vous renvoie vers le formulaire de demande de souscription (§6.2 ou §7.2).

| Demande d'accès API<br>Vous souhaitez souscrite à de nouvelles API soumiser à validation, ou demander de no<br>ci-dessous et cliquez sur Soumettre, votre demande sera transmise pour instruction à l<br>notifiée par courriel. | veaux scopes sur vos API ? Renseignez le formulaire<br>administrateur de l'API. Sa décision vous sera                                                                                         |                     |
|----------------------------------------------------------------------------------------------------|----------------------------------------------------------------------------------------------------|---------------------|
| Demande d'accès à Carte Achat. Cette d<br>L'utilisation de cette API ne sera pas pos<br>L'ensemble des champs comportant un a<br>Demandeur                                                                                      | emande annulera et remplacera les accès existants de votre application sur l'API .<br>ible tant que votre demande de souscription n'aura pas été validée.<br>stérisque (*) sont obligatoires. |                     |
| piste.aife_dev1@finances.gouv.fr                                                                                                    |                                                                                                    |                     |
| Motif de la demande*                                                                                                    |                                                                                                    |                     |
| test .                                                                                                    |                                                                                                    | <i>II:</i>          |
| Application cible*                                                                                                    |                                                                                                    |                     |
| APP_SANDBOX_piste.aife_dev1@finances.g                                                                                                    | uv.fr                                                                                                    | v                   |
| Sélectionner les scopes                                                                                                    |                                                                                                    |                     |
| lignes 1 à 2 sur 2                                                                                                    |                                                                                                    | Recherche Q         |
| Scopes de l'API                                                                                                    |                                                                                                    |                     |
| •                                                                                                    | Nom du scope 🗢                                                                                                    |                     |
| 12                                                                                                    | chorus.carteachat                                                                                                    |                     |
| 0                                                                                                    | chf                                                                                                    |                     |
| 10 V Afficher lignes                                                                                                    |                                                                                                    | Précedent 1 Suivant |
| Soumettre Annuler                                                                                                    |                                                                                                    |                     |

Remplissez le formulaire :

- Le champ demandeur est renseigné par défaut. Cette information n'est pas modifiable.
- Le champ motif de la demande est un champ obligatoire, ne peut pas être rempli par 3 espaces et doit contenir au minimum 3 caractères et maximum 200 caractères.
- Le champ application cible constitue un champ obligatoire, il est grisé car correspond à l'application sur laquelle la demande d'accès est faite.
- Liste de scopes de l'API

Après avoir rempli le formulaire, cliquez sur le bouton « Soumettre ».Si le formulaire est bien rempli, vous serez redirigé vers la page de l'application sélectionnée, le message « Succès » s'affiche et une notification est envoyée par mail auprès de l'OrgAdmin du fournisseur d'API l'invitant à traiter la demande par conséquent la case à cocher devient grisée (non sélectionnable).

Si vous êtes OrgAdmin, la soumission de la demande ajoute automatiquement l'API à votre application et la case cochée.

| ACCUEIL API - APPLICATIONS CENTRE D    | AIDE ~              |                                              |         |              |               |                        | Tapez ici votre recherche Q |
|----------------------------------------|---------------------|----------------------------------------------|---------|--------------|---------------|------------------------|-----------------------------|
| Accueil                                |                     |                                              |         |              |               |                        |                             |
|                                        |                     | Succès<br>Action effectuée avec succès       |         |              |               | ×                      |                             |
| ← Applications<br>Consultation de l    | 'applicatio         | n :                                          |         |              |               |                        |                             |
| APP_SANDBOX_                           | piste.aife_d        | lev1@finances.gouv.fr                        |         |              |               |                        |                             |
|                                        |                     |                                              |         |              |               | Modifier l'application |                             |
| Details Usage                          |                     |                                              |         |              |               |                        |                             |
| Général                                |                     |                                              |         |              |               |                        |                             |
|                                        | Nom:                | APP_SANDBOX_piste.aife_dev1@finances.gouv.fr |         | Activée:     | Oui           |                        |                             |
|                                        | Description:        | SandBox Application                          |         | Statut:      | Validée       |                        |                             |
| 'O'                                    | Organisation:       | Universelle                                  |         | Créé par:    | Administrateu | ur API Manager         |                             |
| Ť                                      | Téléphone:          |                                              |         | Créé le:     | 18 octobre 20 | 122                    |                             |
|                                        | Email:              | piste.aife_dev1@finances.gouv.fr             |         | Environment: | SANDBOX       |                        |                             |
|                                        | structure:          | Autre                                        |         |              |               |                        |                             |
|                                        | Responsable d'appli | ication: PISTE TEST API ACCES 3              |         |              |               |                        |                             |
| API Souscrites<br>Aucune API souscrite |                     |                                              |         |              |               |                        |                             |
|                                        |                     |                                              |         |              |               |                        |                             |
| Cliquez ici pour accèder à la page     | e de consenteme     | nt                                           |         |              |               |                        |                             |
| Sélectionner les API                   |                     |                                              |         |              |               |                        |                             |
| Nom de l'API 🚓                         | Version @           | La description \$                            | Tags Ø  |              | Souscrite     | Soumis à validation    | CGU ¢                       |
| API de Test pour API_Access Try-it     | 1.0                 |                                              | SANDBOX |              |               | Demander l'accès       | Non                         |
| CaptchEtat                             | 1.0                 | •                                            | SANDBOX |              |               | Demander l'accès       | Oui                         |
| Carte Achat                            |                     |                                              |         |              |               |                        |                             |
|                                        | 1.0.0               |                                              | SANDBOX | (            | 0             | Demander l'accès       | Non                         |

## 11. ADMINISTRATION

Les fonctionnalités décrites dans les paragraphes suivants sont dédiés aux utilisateurs OrgAdmin qui ont un profil administrateur leur permettant d'accéder à des fonctionnalités orientées sur la gestion (Utilisateurs, droits accès...) et sur l'utilisation des API dont ils sont gestionnaires.

#### 11.1 Enrôlement d'utilisateurs

Cette fonctionnalité vous permet de donner l'accès à des utilisateurs déjà inscrits sur PISTE d'utiliser vos API.

Dans l'onglet « ADMINISTRATION », sélectionner le menu « Enrôlement d'utilisateurs ».

Sélectionnez une organisation et renseignez leur courriel et cliquez sur Ajouter, ils bénéficieront de l'accès à vos API. De la même manière, vous pouvez retirer l'accès à vos API à des utilisateurs en renseignant leur courriel et en cliquant sur Décommissionner.

| ACCUEIL     | api ~         | APPLICATIONS                               | ADMINISTRATION ~                                           | CENTRE D'AIDE V                                                                                                   | Tapez ici votre recherche 🍳 |
|-------------|---------------|--------------------------------------------|------------------------------------------------------------|----------------------------------------------------------------------------------------------------|-----------------------------|
| Accueil > A | ADMINISTR     | ATION > Enrôleme                           | ent d'utilisateurs                                         |                                                                                                    |                             |
|             |               |                                            |                                                            |                                                                                                    |                             |
|             |               |                                            |                                                            |                                                                                                    |                             |
|             | Eni           | rôlemer                                    | nt d'utilisat                                              | eurs                                                                                                    |                             |
| V           | ous souhait   | ez permettre à des<br>jouter ils bénéficie | utilisateurs déjà inscrits si<br>ront de l'accès à vos APL | ur PISTE d'utiliser vos API ? Renseignez leur courriel et<br>De la même manière vous nouvez retirar l'accèr à vos |                             |
| A           | PI à des util | lisateurs en renseig                       | nant leur courriel et en clie                              | quant sur Décommissionner.                                                                                        |                             |
|             |               |                                            |                                                            |                                                                                                    |                             |
|             |               | Organisat                                  | tion * SERVICE-TNCP                                        | v                                                                                                    |                             |
|             |               | Email                                      | 0 *                                                        | +                                                                                                    |                             |
|             |               |                                            | •                                                          |                                                                                                    |                             |
| Lis         | te de:        | s mails                                    |                                                            |                                                                                                    |                             |
| [           | mamadou.      | bakhayokho_cpro@p                          | restataire.finances.gouv.fr                                | ×                                                                                                    |                             |
| _           | _             |                                            |                                                            |                                                                                                    |                             |
| Ajo         | outer E       | )écommissionner                            |                                                            |                                                                                                    |                             |

En cliquant sur le bouton « Ajouter » une pop-in de confirmation s'affiche.

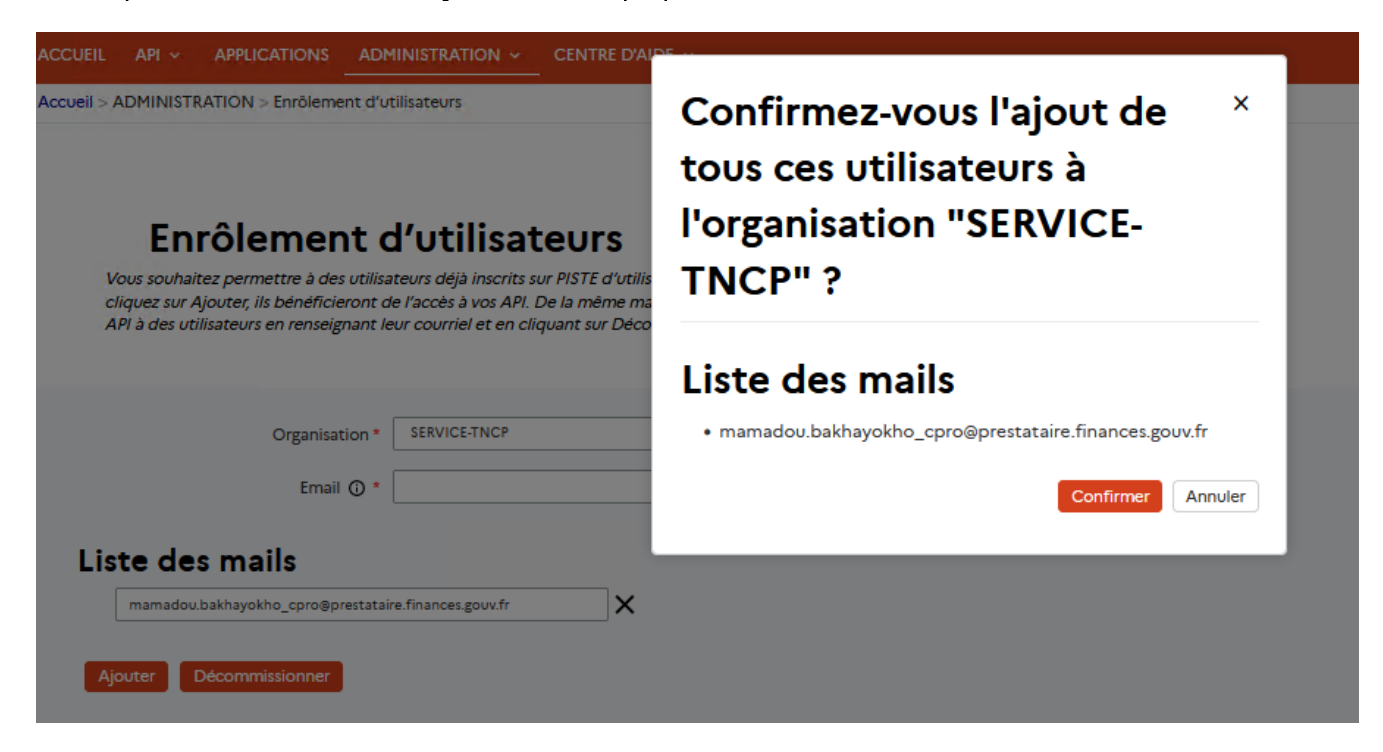

En confirmant l'ajout, vous êtes redirigé vers la page d'enrôlement d'utilisateurs, l'utilisateur est ajouté dans l'organisation que vous aviez sélectionnée et deux applications sont créées

pour lui, une sur le canal SANDBOX et une autre sur le canal PRODUCTION.L'utilisateur peut bénéficier de l'accès à vos API.

|                                                                                                    | ITRE D'AIDE 🗸                                                                                                    |                              |                                                                                                    | Tapez ici votre recherche |
|----------------------------------------------------------------------------------------------------|----------------------------------------------------------------------------------------------------|------------------------------|----------------------------------------------------------------------------------------------------|---------------------------|
| il > ADMINISTRATION > Enrôlement d'utilisateurs                                                                                                    |                                                                                                    |                              |                                                                                                    |                           |
|                                                                                                    |                                                                                                    |                              |                                                                                                    |                           |
| Enrôlement d'utilisateu                                                                                                    | rs                                                                                                    |                              |                                                                                                    |                           |
| Vous souhaitez permettre à des utilisateurs déjà inscrits sur PIST<br>cliquez sur Ajouter, ils bénéficieront de l'accès à vos API. De la n<br>API à des utilisateurs en renseignant leur courriel et en cliquant | TE d'utiliser vos API ? Renseignez leur courrie<br>nême manière, vous pouvez retirer l'accès à<br>sur Décommissionner. | l et<br>vos                  |                                                                                                    |                           |
|                                                                                                    |                                                                                                    |                              |                                                                                                    |                           |
| Résultat de l'ajout des utilisateur                                                                                                    | s à l'organisation "SER                                                                                                | VICE-TNCP"                   |                                                                                                    |                           |
| Résultat de l'ajout des utilisateur                                                                                                    | s à l'organisation "SER                                                                                                | VICE-TNCP"<br>Résultat Appel | Messages                                                                                                    |                           |
| Résultat de l'ajout des utilisateur<br>Email<br>mamadou.bakhayokho_cprogprestatire.finances.gouv.fr                                                                                                    | s à l'organisation "SER<br>Organisation<br>SERVICE-TNCP                                                                | VICE-TNCP"<br>Résultat Appel | Messages  • PRODUCTION: L'utilisateur a été ajouté avec succès. • SANDBOX: L'utilisateur a été ajouté avec succès. |                           |

En cliquant sur le bouton « Décommissionner » une pop-in de confirmation s'affiche

| Confirmez-vous le ×<br>décommissionnement de tous<br>ces utilisateurs à<br>l'organisation "SERVICE- |
|----------------------------------------------------------------------------------------------------|
| TNCP" ?                                                                                             |
| Liste des mails                                                                                     |
| <ul> <li>mamadou.bakhayokho@prestataire.finances.gouv.fr</li> </ul>                                 |
| Confirmer Annuler                                                                                   |
|                                                                                                    |

En confirmant le décommissionnement, vous êtes redirigé vers la page d'enrôlement d'utilisateurs, l'utilisateur ainsi que ses applications sont supprimés de l'organisation que vous aviez sélectionnées.

|                                                                                                    | ENTRE D'AIDE V                                                             |                     | a lapez ici votre recherch |
|----------------------------------------------------------------------------------------------------|----------------------------------------------------------------------------|---------------------|----------------------------|
| Enrôlement d'utilisate                                                                                                    | urs                                                                        |                     |                            |
| Vous souhaitez permettre à des utilisateurs déjà inscrits sur P                                                                                                    | ISTE d'utiliser vos API ? Renseignez leur courriel et                      |                     |                            |
| cliquez sur Ajouter, ils bénéficieront de l'accès à vos API. De l<br>API à des utilisateurs en renseignant leur courriel et en cliqua                                 | n neme manere, roos poorez reuren races a vos<br>nt sur Décommissionner.   | ion "SERVICE.TNCP"  |                            |
| cliquez sur Ajouter, ils bénéficieront de l'accès à vos API. De l<br>API à des utilisateurs en renseignant leur courriel et en cliqua<br>Résultat du décommissionneme | entene mainere, roos poorez retirel races a vos<br>nt sur Décommissionner. | tion "SERVICE-TNCP" |                            |

#### 11.2 Gestion utilisateurs

Cette fonctionnalité vous permet de créer, activer, désactiver et supprimer un utilisateur.

Dans l'onglet « ADMINISTRATION », sélectionner le menu « Gestion des utilisateurs »,

| ACCUEIL API - AF        | PLIC                                                |                       | entre d'Aide 🗸    |           |                          |                                                                                                    | Tapez ici votre recherche Q |  |  |
|-------------------------|-----------------------------------------------------|-----------------------|-------------------|-----------|--------------------------|----------------------------------------------------------------------------------------------------|-----------------------------|--|--|
| Accueil > ADMINISTRATIO | Accueil > ADMINISTRATION > Gestion des utilisateurs |                       |                   |           |                          |                                                                                                    |                             |  |  |
| Utili                   | sa                                                  | teurs                 |                   |           |                          |                                                                                                    |                             |  |  |
| Activer Désactiv        | er<br>15 u                                          | DSupprimer<br>Jser(s) |                   |           | [                        | iltrer les utilisateurs Créer                                                                                                    | un utilisateur              |  |  |
|                         | 0                                                   | Nom 💠                 | Identifiant \$    | Statut \$ | Email \$                 | Organisation / Rôle \$                                                                                                    | Enregistré le 🗢             |  |  |
|                         |                                                     | Admin AIFE SUPPORT    | admin.afe.support | Approved  | admin.afe.succort@afe.fr | INT-AIFE (Administrateur<br>d'organisation)<br>INT-CHORUS (Administrateur<br>d'organisation)<br>EXT-MTE (Administrateur<br>d'organisation)<br>SERVICE-MTE (Administrateur<br>d'organisation)<br>INT-TNCP (Administrateur<br>d'organisation) | 25 janvier 2022.<br>09:10   |  |  |

Pour créer un utilisateur cliquez sur le bouton « <u>Créer un utilisateur</u> » et remplissez le formulaire. Concernant le mot de passe, il vous sera possible d'en choisir un que vous communiquerez à cet utilisateur ou qu'un mot de passe temporaire lui soit adressé sur son adresse mail. Il sera nécessaire de le prévenir en ce sens.

Enfin cliquez sur le bouton « **Enregistrer l'utilisateur** » pour finaliser la création de son compte.

En se connectant avec les identifiants : email et le mot de passe, il sera en mesure d'accéder aux API dont vous êtes responsables.

| ACCUEIL API - APPLICATIONS ADM              | IINISTRATION - CENTRE D'AIDE -                                                                                                    | Tapez ici votre recherche | Q |
|---------------------------------------------|----------------------------------------------------------------------------------------------------|---------------------------|---|
| Accueil > ADMINISTRATION > Gestion des util | isateurs                                                                                                    |                           |   |
| ← Utilisateurs                              |                                                                                                    |                           |   |
| Créer un utilisate                          | eur                                                                                                    |                           |   |
|                                             |                                                                                                    |                           |   |
|                                             |                                                                                                    |                           |   |
|                                             |                                                                                                    |                           |   |
| Général                                     |                                                                                                    |                           |   |
| Email*:                                     |                                                                                                    |                           |   |
| Nom*:                                       |                                                                                                    |                           |   |
| Organisation*:                              | v                                                                                                    |                           |   |
| Rôle                                        | Développeur d'applications v                                                                                                    |                           |   |
| non.                                        |                                                                                                    |                           |   |
| Mot de passe*:                              | <ul> <li>Mot de passe temporaire genere aleatoirement envoye par courriel</li> <li>Définir un mot de passe temporaire manuellement</li> </ul> |                           |   |
|                                             |                                                                                                    |                           |   |
| Enregistrer l'utilisateur Annuler           |                                                                                                    |                           |   |
|                                             |                                                                                                    |                           |   |

## 11.3 Approbation des accès API

La page « Approbation des accès API », telle qu'illustrée dans la figure ci-dessous, est accessible via le menu « ADMINISTRATION ».

| CUEIL     API     APPLICATIONS     ADMINISTRATION ~     CENTRE D'AIDE ~     Taj       CUEIL > ADMINISTRATION > Approbation des accès API     Taj     Taj     Taj                               |                 |                 |                      |                             |                            |                        | z ici votre recherche        |                |
|----------------------------------------------------------------------------------------------------|-----------------|-----------------|----------------------|-----------------------------|----------------------------|------------------------|------------------------------|----------------|
|                                                                                                    | Appro           | bation de       | es accès A           | PI                          |                            | •                      |                              |                |
| En tant qu'administrateur d'organisation, ce formulaire vous affiche la liste de toutes les demandes d'accès en<br>cours à vos API par des applications, que vous pouvez approuver ou rejeter. |                 |                 |                      | ccès en                     |                            |                        |                              |                |
| App                                                                                                    | rouver Rejeter  |                 |                      |                             |                            |                        | Reche                        | rche Q         |
| Dema                                                                                                    | nde d'accès API |                 |                      |                             |                            |                        |                              |                |
|                                                                                                    |                 | Scopes demandés | Nom d'application \$ | Organisation Application \$ | Information Application \$ | Motif demande acces \$ | Environnement Application \$ | Demandée le \$ |

Par l'intermédiaire de cette page, l'administrateur de l'API pourra :

- Approuver ou rejeter les demandes d'accès à une API de manière unitaire ou par lot.
- Pour un rejet en lot, saisir un motif de rejet « commun » aux demandes rejetées.
- De manière unitaire, saisir le motif de rejet ou une information relative à l'approbation de la demande.

Pour approuver des demandes d'accès à une API de manière unitaire ou par lot, cliquez sur le bouton « Approuver ». Si plusieurs demandes ont été acceptées, le motif sera un motif global à toutes les approbations. Le bouton « Soumettre » permet de soumettre l'approbation du ou des demandes d'accès. Le bouton permet d'annuler l'approbation du ou des demandes.

|                 | API ~ APPLIC                                          |                                                                    |                         |                                                  |                      |              | Тар                 | ez ici votre recherche Q |
|-----------------|-------------------------------------------------------|--------------------------------------------------------------------|-------------------------|--------------------------------------------------|----------------------|--------------|---------------------|--------------------------|
| Accueil > ADI   | MINISTRATION                                          | Approbation des accès                                              | API                     |                                                  |                      |              |                     |                          |
| En tai<br>cours | <b>Appro</b><br>nt qu'administrai<br>à vos API par de | bation de<br>teur d'organisation, ce f<br>s applications, que voue | Confirmez-v<br>demandes | ous l'approbation de                             | tous ces             | ×            | 2                   |                          |
|                 |                                                       |                                                                    | Nom d'API               | Nom d'application                                | Scopes demandés      |              |                     |                          |
|                 |                                                       |                                                                    | Fournisseurs v1         | APP_SANDBOX_sokhom.chau.chorus2@finances.gouv.fr | chorus.fournisseursv |              |                     |                          |
|                 |                                                       |                                                                    | Motif                   |                                                  |                      | ~            |                     |                          |
| Appro           | Nuver Rejeter                                         | )                                                                  | Test API                |                                                  |                      |              | Reche               | rche Q                   |
| Deman           | de d'accès API                                        |                                                                    |                         |                                                  |                      | 1            |                     |                          |
| 0.+             | Nom d'API \$                                          | Scopes demandés                                                    |                         |                                                  |                      | ///.         | ment Application \$ | Demandée le \$           |
| •               | Fournisseurs v1                                       | chorus.fournisseursv1                                              | ٢                       |                                                  | Soumettre            | ><br>Annuler | c                   | 24/10/2022 09:37         |
| 10              | <ul> <li>Afficher ligne</li> </ul>                    | 5                                                                  |                         |                                                  |                      |              | Préce               | dent 1 Suivant           |

Si, et seulement si, l'utilisateur a accepté de recevoir des notifications PISTE lors de son inscription et/ou sur son profil, il reçoit une notification par mail sur l'adresse mail renseignée sur le formulaire de demande d'accès, lors de l'action du fournisseur (révocation de droits ou modification /ajout de droits).

|                                                                                                    |                                                                                  | D'AIDE 🗸                                                    |                           |                        |                              | Tapez ici votre recherche . |
|----------------------------------------------------------------------------------------------------|----------------------------------------------------------------------------------|-------------------------------------------------------------|---------------------------|------------------------|------------------------------|-----------------------------|
| eil > ADMINISTRATION > Approbation de                                                                    | es accès API                                                                     |                                                             |                           |                        |                              |                             |
|                                                                                                    | Succès<br>Action effectuée ave                                                   | c succès                                                    |                           |                        | ×                            |                             |
| <b>Approbation</b><br>En tant qu'administrateur d'organisatic<br>cours à vos API par des applications, q | des accès A<br>on, ce formulaire vous affiche l<br>ue vous pouvez approuver ou i | <b>PI</b><br>a liste de toutes les demandes d'au<br>ejeter. | cés en                    | •<br>                  | °                            |                             |
|                                                                                                    |                                                                                  |                                                             |                           |                        | 11                           |                             |
| Approuve Rejeter<br>Aucune ligne affichée<br>Demande d'accès API                                         |                                                                                  |                                                             |                           |                        |                              | Recherche Q                 |
| Approuve Rejeter<br>Aucune ligne affichée<br>Demande d'accès API                                         | 1 Nom d'application @                                                            | Organisation Application \$                                 | Information Application © | Motif demande accès \$ | Environnement Application \$ | Recherche Q                 |

Pour rejeter des demandes d'accès à une API de manière unitaire ou par lot, cliquez sur le bouton « Rejeter ». Si plusieurs demandes sont à rejeter, le motif sera un motif global à tous les rejets.

|                         |                                      |                                                       |                           |                                                                           |                                                                          |                             |                  |    | Tapez ici votre recherche 🭳 |
|-------------------------|--------------------------------------|-------------------------------------------------------|---------------------------|---------------------------------------------------------------------------|--------------------------------------------------------------------------|-----------------------------|------------------|----|-----------------------------|
|                         | Appro                                | obation d                                             | es ac                     | cès API                                                                   |                                                                          |                             | •                |    |                             |
| En ta<br>cour:          | nt qu'administi<br>s à vos API par c | rateur d'organisation, ce<br>des applications, que vo | e formulair<br>ous pouvez | Confirm<br>demand                                                         | ez-vous le rejet de to<br>es                                             | ous ces                     | ×                |    |                             |
|                         |                                      |                                                       |                           | Nom d'API                                                                 | Nom d'application                                                        | Scopes demandés             |                  |    |                             |
|                         |                                      |                                                       |                           | Carte Achat                                                               | APP_SANDBOX_piste.aife_dev1@finances.gouv.fr                             | chorus.carteachat, c        |                  |    |                             |
| Appr<br>lignes<br>Demar | 1 à 1 sur 1<br>nde d'accès API       | 9                                                     |                           | Motif*<br>Saisir votre motif de ré<br>Exemple : Vos accès à               | vocation :<br>'API ont été révoqués pour les raisons suivantes (à choisi | ):                          | ~                | Re | scherche Q                  |
| •                       | Nom d'API #                          | Scopes demandés                                       | Nom                       | Contraintes operatio     Contraintes contract     Contraintes iuridigue   | nnelles<br>velles                                                        | invironnement Application ¢ | Demandée le ¢    |    |                             |
| •                       | Carte Achat                          | chorus.carteachat<br>chf                              | APP_S<br>fe_der<br>r      | - Contraintes jondique<br>- Contraintes budgétai<br>Si vous estimez pouvo | »<br>res<br>ir continuer à accéder à cette API, merci de contacter l'ai  | SANDBOX                     | 27/10/2022.21:13 |    |                             |
| 10                      | <ul> <li>Afficher lig</li> </ul>     | nes                                                   |                           | En cliquant sur « Sou                                                     | nettre », le refus sera définitivement validé                            |                             |                  | Pr | écedent 1 Suivant           |
|                         |                                      |                                                       |                           | <                                                                         |                                                                          |                             | >                |    |                             |
|                         |                                      |                                                       |                           |                                                                           |                                                                          | Soumettre                   | Annuler          |    |                             |
|                         |                                      |                                                       |                           |                                                                           |                                                                          |                             |                  |    |                             |
|                         |                                      |                                                       |                           |                                                                           |                                                                          |                             | _                |    |                             |

Une notification est envoyée aux propriétaires de l'application avec le motif d'approbation ou de refus.

## 11.4 Révocation des droits d'accès API

La page « Révocation des droits d'accès API », telle qu'illustrée dans la figure ci-dessous, est accessible via le menu « ADMINISTRATION ».

| JEIL A             | API - APPLICATIONS ADMINISTRATION - CE                                                                                              | ENTRE D'AIDE 🗸                                                |                                |                                 |                                                                                      | Tapez ici votre recherche 🤇 |
|--------------------|----------------------------------------------------------------------------------------------------|---------------------------------------------------------------|--------------------------------|---------------------------------|--------------------------------------------------------------------------------------|-----------------------------|
| eil > ADI          | MINISTRATION > Révocation des droits d'accès API                                                                                    |                                                               |                                |                                 |                                                                                      |                             |
| En ta<br>préo      | Révocation des droits<br>nt qu'administrateur d'organisation, ce formulaire vous a<br>édemment acceptées, que vous pouvez révoquer. | d'accès API<br>ffiche la liste de toutes les demandes d'accès | 5                              |                                 |                                                                                      |                             |
| API con            | ncernée par la révocation                                                                                                    |                                                               |                                |                                 |                                                                                      |                             |
| RIB v1             |                                                                                                    |                                                               |                                |                                 |                                                                                      | ~                           |
| Révoq              | luer                                                                                                    |                                                               |                                |                                 |                                                                                      |                             |
| lignes 1 à 5 sur 5 |                                                                                                    |                                                               |                                |                                 |                                                                                      | Recherche Q                 |
| Applica            | ations Grantées                                                                                                    |                                                               |                                |                                 |                                                                                      |                             |
| •                  | Nom d'application \$                                                                                                    |                                                               | Organisation<br>Application \$ | Environnement<br>Application \$ | Information Application \$                                                           |                             |
| 0                  | APP_SANDBOX_mamadou.bakhayokho_chorus@prestataire.finances                                                                          | gouv.fr                                                       |                                | SANDBOX                         | mamadou.bakhayokho_chorus@prestataire.finances.gouv.fr<br>N/A<br>SandBox Application |                             |

La liste déroulante de cette page permet uniquement d'afficher les API dont l'OrgAdmin est l'approbateur. Au clic sur le bouton « Révoquer » un pop-up apparaît avec un champ « Motif » obligatoire à remplir afin de permettre la justification de la révocation au(x) détenteur(s) de l'application. Un seul motif est nécessaire lors de la révocation de plusieurs demandes.

Le champ « Recherche » permet de filtrer les demandes de révocation selon n'importe quel champ du tableau.

Le pop-up est la dernière étape de révocation d'accès à une API. Le champ de « Motif », présent sur le pop-up, servant à renseigner la motivation du choix de la révocation des droits, est obligatoire.

|                                                |                      |                                          |                                |                            |                            |                            | Tapez ici votre r | echerche Q |
|------------------------------------------------|----------------------|------------------------------------------|--------------------------------|----------------------------|----------------------------|----------------------------|-------------------|------------|
| cueil > ADMINISTRATION > Révocation des droits | d'accès API          |                                          |                                |                            |                            |                            |                   |            |
|                                                |                      |                                          |                                |                            |                            |                            |                   |            |
|                                                |                      |                                          |                                |                            |                            | _                          |                   |            |
| Révocation des                                 | Confirm              |                                          | ction list                     | ée ci-                     |                            | ×                          |                   |            |
| En tant qu'administrateur d'organisation, c    | Comm                 |                                          |                                |                            | 1633003 :                  |                            | ~                 |            |
| precedeniment acceptees, que vous pouve        | Nom d'à Pl           | Nom d'application                        |                                |                            | Sonnes demandés            |                            | 2                 |            |
|                                                | RIB V1               | APP SANDBOX mamadou.bakh                 | ayokho chorus@prestatair       | e.finances.gouv.fr         |                            |                            |                   |            |
|                                                | Motif*               |                                          |                                |                            |                            |                            |                   |            |
|                                                | Votre motif de révo  | cation.                                  |                                |                            |                            |                            |                   |            |
| API concernée par la révocation                | Par exemple : votre  | demande de souscription à été revoquée ( | car                            |                            |                            |                            |                   |            |
| RIB v1                                         |                      |                                          |                                |                            |                            |                            |                   | ~          |
| Révoquer                                       | En cliquant sur « So | umettre », la révocation des droits se   | era définitivement vali        | idée                       |                            |                            |                   |            |
| lignes 1 à 5 sur 5                             | <                    |                                          |                                |                            |                            | >                          | Recherche         | Q          |
| Applications Grantées                          |                      |                                          |                                |                            | Soumettre                  | Annuler                    |                   |            |
| A     Nom d'application \$                     |                      |                                          | Organisation<br>Application \$ | Environneme<br>Application | nt Information Application | ÷                          |                   |            |
|                                                |                      | 4                                        |                                | CANDROX                    | mamadou.bakhayokho_        | chorus@prestataire.finance | es.gouv.fr        |            |

A l'issue de la révocation de droits d'accès à une API par l'administrateur, une notification est envoyée aux propriétaires de l'application précisant le motif de la révocation.

11.5 Top Consommateur

Dans l'onglet « ADMINISTRATION », sélectionner le menu « Top Consommateur» pour visualiser les volumes d'appel de vos apis sur une période donnée.

| ACCUEIL API - APPLICATIONS ADMINISTRATION - | CENTRE D'AIDE V                    | Tapez ici votre recherche Q |
|---------------------------------------------|------------------------------------|-----------------------------|
| Accueil > ADMINISTRATION > Top consommateur |                                    |                             |
| Métriques - Top con                         | sommateur                          |                             |
|                                             |                                    |                             |
|                                             | Choisir la période de consommation |                             |
|                                             | Choisir une API                    |                             |
|                                             | Activité v                         |                             |
|                                             | Choisir Top                        |                             |
|                                             | 5 ~                                |                             |
|                                             | Générer                            |                             |

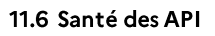

Dans l'onglet « ADMINISTRATION », sélectionner le menu « Santé des API» pour visualiser en clin d'œil l'état de vos API sous votre responsabilité. Cette fonctionnalité nécessite l'existence d'un endpoint healthCheck communiqué lors de l'exposition de votre API.

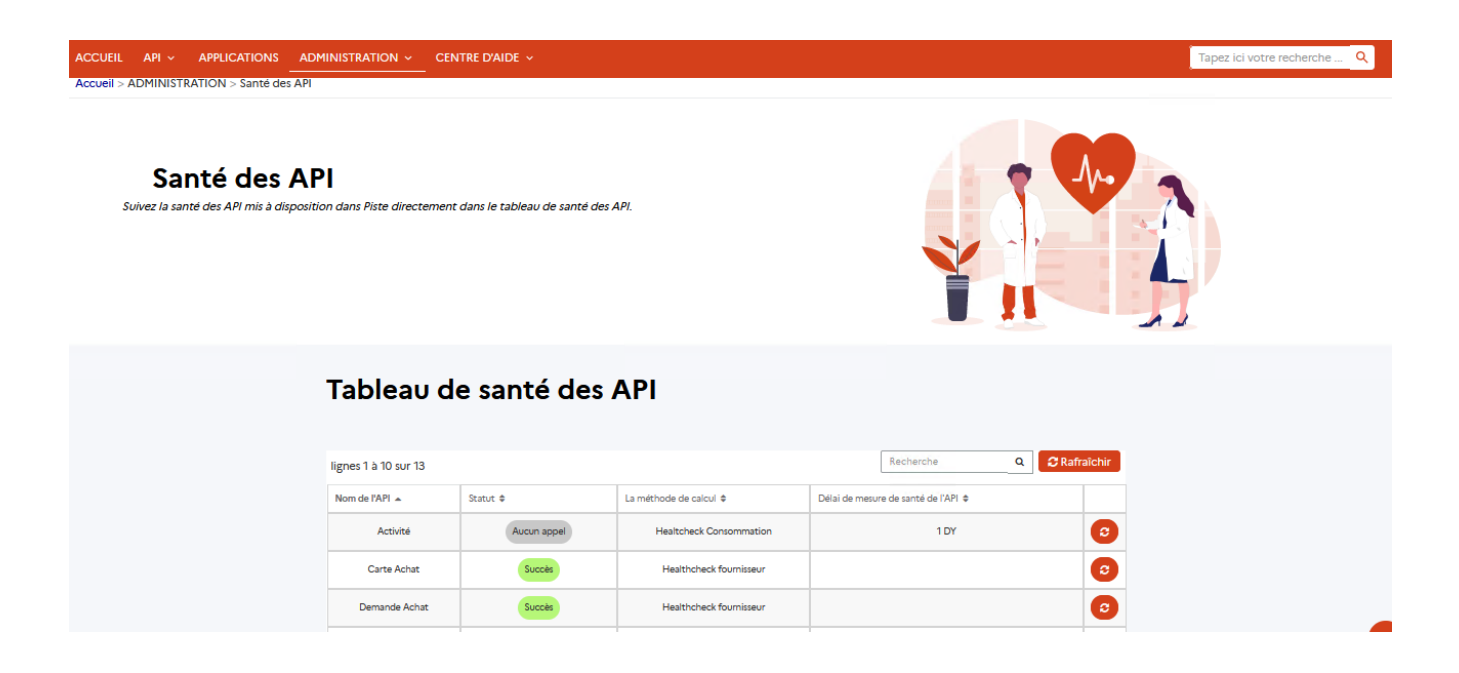

#### 11.7 Autres fonctionnalités

En tant qu'orgAdmin, vous avez la visibilité sur l'ensemble des applications créées de votre périmètre et pouvez voir les accès que possède les applications de votre organisation. Par conséquent, en tant qu'Orgadmin, il est possible d'effectuer une demande d'accès à une API pour le compte d'une application de son périmètre en lieu et place de son propriétaire ; la demande sera automatiquement validée.

# 12. ANNEXES

## 12.1 Liste des Codes retournés

- 200: succès de la requête;
- 401 : utilisateur non authentifié ;
- 403 : accès refusé ;
- 404 : page non trouvée ;
- 429: Trop de requêtes

# 12.2 Liste des points d'accès PISTE par type de consommateur

| Type de      | URL                                         | Type d'accès               |
|--------------|---------------------------------------------|----------------------------|
| consommateur |                                             |                            |
| INTERNET     | https://sandbox-api.piste.gouv.fr           | Consommation Canal         |
|              |                                             | SANDBOX                    |
| INTERNET     | https://sandbox-                            | Obtention d'un jeton Canal |
|              | oauth.piste.gouv.fr/api/oauth/token         | SANDBOX                    |
| INTERNET     | https://api.piste.gouv.fr                   | Consommation               |
| INTERNET     | https://piste.gouv.fr                       | Accès Portail              |
| INTERNET     | https://oauth.piste.gouv.fr/api/oauth/token | Obtention d'un jeton       |
| ADER         | https://api.aife.finances.rie.gouv.fr       | Consommation               |
| ADER         | https://oauth.aife.finances.rie.gouv.fr     | Obtention d'un jeton       |
| ADER         | https://sandbox-                            | Consommation               |
|              | api.aife.finances.rie.gouv.fr               |                            |
| ADER         | https://sandbox-                            | Obtention d'un jeton       |
|              | oauth.aife.finances.rie.gouv.fr             |                            |